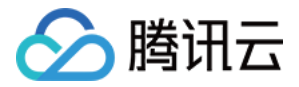

# 游戏联机对战引擎

# 最佳实践

# 产品文档

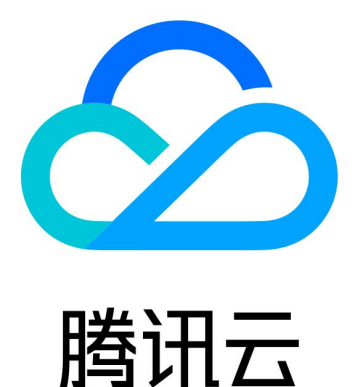

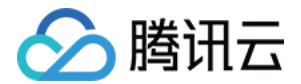

【版权声明】

©2013-2022 腾讯云版权所有

本文档(含所有文字、数据、图片等内容)完整的著作权归腾讯云计算(北京)有限责任公司单独所有,未经腾讯 云事先明确书面许可,任何主体不得以任何形式复制、修改、使用、抄袭、传播本文档全部或部分内容。前述行为 构成对腾讯云著作权的侵犯,腾讯云将依法采取措施追究法律责任。

【商标声明】

## 🔗 腾讯云

及其它腾讯云服务相关的商标均为腾讯云计算(北京)有限责任公司及其关联公司所有。本文档涉及的第三方主体 的商标,依法由权利人所有。未经腾讯云及有关权利人书面许可,任何主体不得以任何方式对前述商标进行使用、 复制、修改、传播、抄录等行为,否则将构成对腾讯云及有关权利人商标权的侵犯,腾讯云将依法采取措施追究法 律责任。

【服务声明】

本文档意在向您介绍腾讯云全部或部分产品、服务的当时的相关概况,部分产品、服务的内容可能不时有所调整。 您所购买的腾讯云产品、服务的种类、服务标准等应由您与腾讯云之间的商业合同约定,除非双方另有约定,否 则,腾讯云对本文档内容不做任何明示或默示的承诺或保证。

【联系我们】

我们致力于为您提供个性化的售前购买咨询服务,及相应的技术售后服务,任何问题请联系 4009100100。

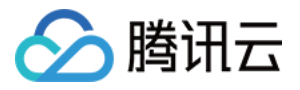

## 文档目录

#### 最佳实践

Hello World

概述

创建项目与导入 SDK

添加工具类方法

创建组件

创建页面

初始化 SDK

实现接口功能

#### 案例讲解

Cocos 引擎案例

LayaAir 引擎案例

对战答题小游戏案例

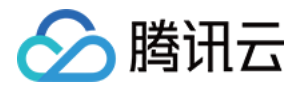

## 最佳实践 Hello World 概述

最近更新时间: 2022-03-29 14:10:36

#### △ 注意:

由于产品逻辑已无法满足游戏行业技术发展,游戏联机对战引擎 MGOBE 将于2022年6月1日下线,请您 在2022年5月31日前完成服务迁移。

本文档介绍如何使用游戏联机对战引擎 SDK 在微信小游戏平台实现游戏帧同步服务。 重点介绍游戏联机对战引擎接口有房间匹配、退房、开始帧同步、停止帧同步、帧消息广播等。

## 主要步骤

- 1. 创建项目与导入 SDK
- 2. 添加工具类方法
- 3. 创建组件
- 4. 创建页面
- 5. 初始化 SDK
- 6. 实现接口功能

单击 这里,下载完整代码。如有更多问题请 联系我们。

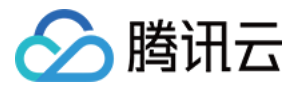

## 创建项目与导入 SDK

最近更新时间: 2022-03-29 14:10:41

#### △ 注意:

由于产品逻辑已无法满足游戏行业技术发展,游戏联机对战引擎 MGOBE 将于2022年6月1日下线,请您 在2022年5月31日前完成服务迁移。

## 操作场景

本文档主要介绍如何创建一个 Hello World 的小游戏项目和如何导入 SDK 的操作步骤。

### 前提条件

- 已在游戏联机对战引擎控制台创建游戏,并开通联机对战服务,详情可参考开通服务。
- 已获取游戏 gameID 和 secretKey,您可在游戏概览的基本信息里查看。SDK 需要对这两个参数进行校验。

### 操作步骤

创建一个微信小游戏项目

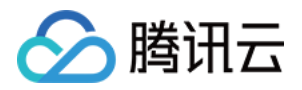

### 1. 打开微信开发者工具,创建一个名为 HelloWorld 的小游戏项目。

|         | $\circ \times$ |       | 新建项目导入项目                 |    |
|---------|----------------|-------|--------------------------|----|
| 小程序项目   |                |       |                          |    |
| 小程序     |                | 项目名称  | HelloWorld               |    |
| 小游戏     |                | 長日    | F:\HelloWorld            | ~  |
| 代码片段    |                | AppID | WV4208-5450              | ~  |
| 公众号网页项目 |                |       | 若无 AppID 可 注册<br>或使用 测试号 |    |
| 公众号网页   |                | 开发模式  | 小游戏                      | ~  |
|         |                |       |                          |    |
|         |                |       |                          |    |
|         |                |       |                          |    |
|         |                |       |                          |    |
|         |                |       |                          |    |
|         | 注销 >           |       | 取消                       | 新建 |

2. 进入编辑界面后,删除多余的文件,只保留 game.js、game.json、project.config.json 三个文件,并清空 game.js 文件内容,如下图所示:

#### ▲ 注意

在开发过程中可以先跳过微信的域名检查。微信开发者工具上通过右侧**详情**设置,手机预览小程序/小游戏 时打开调试功能跳过检查。

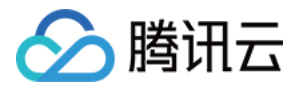

| <b>a</b>   | (4)   | =      |        | 普通编译   |             | •                 | Ģ                 | 0                 |                | ŵ                  | ₽                     | ~              | ≩ •                     | 80                           | $\odot$                  | 2                  | Ξ          |
|------------|-------|--------|--------|--------|-------------|-------------------|-------------------|-------------------|----------------|--------------------|-----------------------|----------------|-------------------------|------------------------------|--------------------------|--------------------|------------|
| 模拟         | 諸 编辑  | 諸词试    | 諸      |        |             | 5                 | 编译                | 预览                | 具              | 机调试                | 切后台                   | 清              | 缓存                      | 版本管埋                         | 社区                       | 测试号                | 详情         |
| iPhone 5 🗸 | 85% ~ | WiFi 🗸 | 模拟操作 ✔ | \$ □ 0 | +           | Q                 |                   | <u>*=</u>         | ₿←             | game               | .js                   | ×              |                         |                              |                          |                    |            |
|            |       |        |        |        | JS          | game.j            | js                |                   |                | 1                  | I                     |                |                         |                              |                          |                    |            |
|            |       |        |        | 0      | 0           | game.j            | json              |                   |                |                    |                       |                |                         |                              |                          |                    |            |
|            |       |        |        |        | (0)         | project           | t.config          | ı.json            |                |                    |                       |                |                         |                              |                          |                    |            |
|            |       |        |        |        |             |                   |                   |                   |                | /game.j            | 5                     |                |                         |                              | 行1,                      | 列 1                | JavaScript |
|            |       |        |        |        | R           | Conso             | ole S             | ources            | N              | etwork             | Performa              | nce            | Memory                  | Application                  | Security                 | Storage            | : @        |
|            |       |        |        |        | $\otimes$   | top               |                   |                   | •              | Filter             |                       |                | All                     | levels 🔻                     |                          |                    | \$         |
|            |       |        |        |        | ► []<br>eve | Violati<br>nt. Co | ion] A<br>onsider | dded n<br>r mark: | non-p<br>ing ( | assive<br>event ha | event li<br>indler as | stene<br>; 'pa | er to a so<br>ssive' to | roll-blockin<br>make the pag | g 'mousewi<br>ge more re | neel'<br>sponsive. | VM891:1    |
|            |       |        |        |        | Weo         | hat Li            | b:2.7             | .1, 20            | 19.6           | .10 16:1           | 6:06                  |                |                         |                              |                          | WAG                | iame.js:1  |
|            |       |        |        |        | >           |                   |                   |                   |                |                    |                       |                |                         |                              |                          |                    |            |

## 导入 MGOBE SDK

1. 将 MGOBE.js 添加到项目根目录。

2. 在 game.js 中添加如下代码,完成导入 MGOBE SDK。

// 导入 MGOBE.js import "./MGOBE.js"; // 获取 Room、Listener 对象 const { Room, Listener, ErrCode, ENUM } = MGOBE;

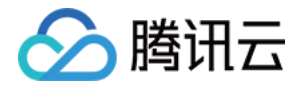

## 添加工具类方法

最近更新时间: 2022-03-29 14:10:54

#### △ 注意:

由于产品逻辑已无法满足游戏行业技术发展,游戏联机对战引擎 MGOBE 将于2022年6月1日下线,请您 在2022年5月31日前完成服务迁移。

## 操作场景

本文档主要介绍如何添加工具类方法。

### 前提条件

已在根目录创建一个 Util.js 文件。

## 操作步骤

1. 在 Util.js 文件中,添加如下代码,设置一个对象,用于保存一些常用属性和方法。

| 模拟全局对象                |  |
|-----------------------|--|
| port const Global = { |  |
| ainView: null,        |  |
| omView: null,         |  |
| ameView: null,        |  |
| om: null,             |  |
| rCode: null,          |  |
| IUM: null,            |  |
| meInfo: null,         |  |
| me: "",               |  |
|                       |  |

2. 在 Util.js 文件中,添加如下代码,用于生成 openId,在实际项目中,需要使用微信平台的接口获取 openId。

// 生成测试 openId
export const mockOpenId = () => "openId\_" + Math.ceil(Math.random() \* 100) + (new Date
()).getMilliseconds();

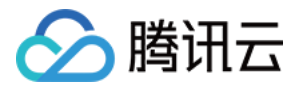

3. 在 Util.js 文件中,添加如下代码,用于生成 userName,在实际项目中,需要使用微信平台的接口获取玩家昵

称。

```
// 生成测试 userName
export const mockName = () => "user_" + Math.ceil(Math.random() * 100);
```

4. 在 Util.js 文件中,添加如下代码,获得 canvas 对象上下文,以及画布宽度、高度信息。

```
// 获得 canvas 上下文
export const canvas = wx.createCanvas();
export const ctx = canvas.getContext('2d');
export const width = canvas.width;
export const height = canvas.height;
```

5. 在 Util.js 文件中,添加如下代码,准备基本的点击事件管理方法,例如,使用一个数组 clickHandlers 保存全部点击区域和点击回调,当监听到点击事件发生时,遍历该数组并执行点击回调。

```
// 点击事件回调函数数组
// Handler 结构: [id, [x1, y1, x2, y2], callback]
let clickHandlers = [];
// 开启点击事件监听
wx.onTouchStart(function (e) {
const {
clientX.
clientY
\} = e.touches[0];
clickHandlers.forEach((handler) => {
const x1 = handler[1][0];
const y1 = handler[1][1];
const x2 = handler[1][2];
const y_2 = handler[1][3];
if (clientX > x1 && clientX < x2 && clientY > y1 && clientY < y2) {
handler[2] && handler[2]();
});
});
export const onClick = (id, area, callback) => clickHandlers.push([id, area, callback]);
```

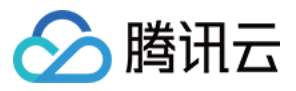

### // 移除监听

```
export const offClick = (id) => clickHandlers = clickHandlers.filter(handler => handler[0] !=
= id);
```

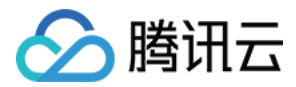

## 创建组件

最近更新时间: 2022-03-29 14:10:59

#### △ 注意:

由于产品逻辑已无法满足游戏行业技术发展,游戏联机对战引擎 MGOBE 将于2022年6月1日下线,请您 在2022年5月31日前完成服务迁移。

## 操作场景

组件是指页面上的按钮、文本框、输入框、下拉框等,每个组件需要维护组件 ID、点击事件、渲染、销毁等功能。 本文档指导您如何实现按钮 Button 组件和文本框 MsgBox 组件。

## 操作步骤

#### 创建组件基类

1. 在根目录新建两个文件夹,分别命名为 component 和 view,并在 component 中创建一个 BaseComponent.js 文件,在 view 中创建一个 BaseView.js 文件。如下图所示:

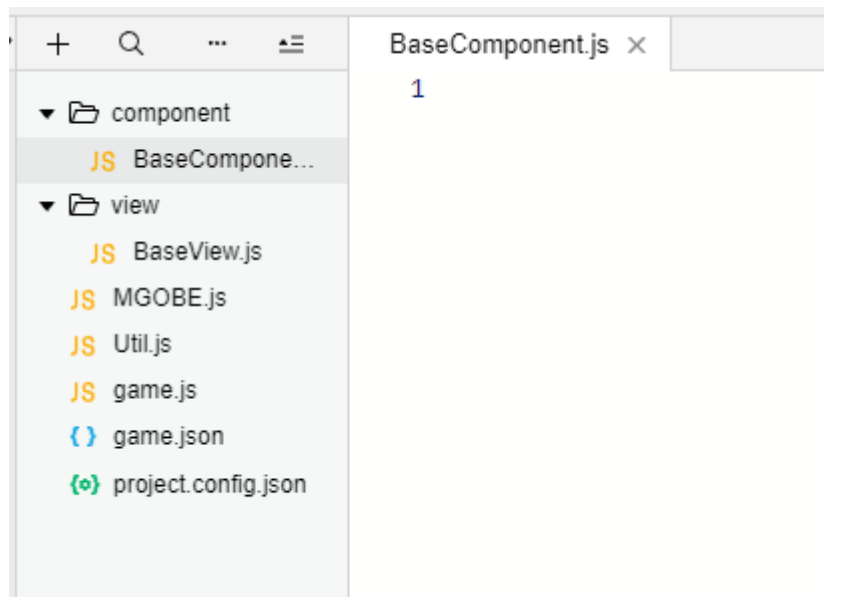

- 。 BaseComponent.js 文件: 作为 Button 和 MsgBox 的基类。
- 。 BaseView.js 文件:作为页面的基类。
- 2. 在 BaseComponent.js 中添加以下代码:

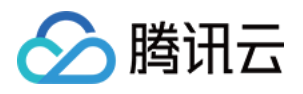

```
export default class BaseComponent {
id:
// 组件区域
area = [0, 0, 0, 0];
constructor() {
// 为组件生成 ID
this.id = Math.ceil(Math.random() * 10000) + " " + Date.now();
}
// 子类实现具体绘制方法
render() { }
// 记录组件区域
setArea(x, y, w, h) {
this.area[0] = x;
this.area[1] = y;
this.area[2] = x + w;
this.area[3] = y + h;
// 注册点击事件
onClick(callback) {
this.offClick();
Util.onClick(this.id, this.area, callback);
// 取消点击事件
offClick() {
Util.offClick(this.id);
// 销毁
onDestroy() {
this.offClick();
```

### 实现按钮 Button

在 component 文件下,新建一个 Button.js 文件,用于实现一个基于 BaseComponent 的 Button 类。其 Button 类包含 render、setText 两个方法。 示例代码如下所示:

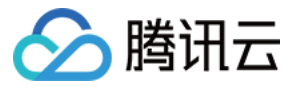

```
import * as Util from "../Util.js";
import BaseComponent from "./BaseComponent.js";
```

```
export default class Button extends BaseComponent {
x;
y;
text;
```

```
constructor(x, y, text) {
super();
```

```
this.x = x;
this.y = y;
this.text = text;
}
```

```
// 绘制
```

```
render() {
// 清除原图像
Util.ctx.lineWidth = 2;
Util.ctx.fillStyle = "white";
```

```
const x1 = this.area[0] - Util.ctx.lineWidth / 2;
const y1 = this.area[1] - Util.ctx.lineWidth / 2;
const x2 = this.area[2] + this.area[0] + Util.ctx.lineWidth / 2;
const y2 = this.area[3] + this.area[1] + Util.ctx.lineWidth / 2;
Util.ctx.fillRect(x1, y1, x2, y2);
```

```
// 绘制图形
```

```
Util.ctx.strokeStyle = "black";
Util.ctx.fillStyle = "black";
Util.ctx.font = "20px Arial";
```

```
const padding = 5;
const width = Util.ctx.measureText(this.text).width + padding * 2;
const height = 20 + padding * 2;
```

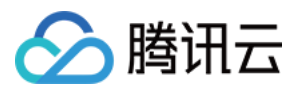

```
Util.ctx.strokeRect(this.x, this.y, width, height);
Util.ctx.fillText(this.text, this.x + padding, this.y + height - padding - 3);
// 记录按钮区域
this.setArea(this.x, this.y, width, height);
}
// 设置文本内容
setText(text) {
this.text = text;
this.render();
}
```

### 实现文本框 MsgBox

 在 component 文件夹下,新建一个 MsgBox.js 文件,用于实现一个基于 BaseComponent 的 MsgBox 类。MsgBox 类包含 render、setText 两个方法。 示例代码如下所示:

```
import * as Util from "../Util.js";
import BaseComponent from "./BaseComponent.js";
export default class MsgBox extends BaseComponent {
y;
text;
constructor(x, y, text) {
super();
this.x = x;
this.y = y;
this.text = text;
// 绘制
render() {
const width = Util.width - 2 * this.x;
const height = 300;
const padding = 5;
// 清除原图形
```

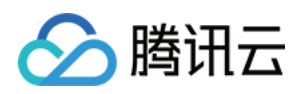

```
Util.ctx.strokeStyle = "black";
Util.ctx.fillStyle = "white";
Util.ctx.fillRect(this.x, this.y, width, height);
Util.ctx.strokeRect(this.x, this.y, width, height);
// 绘制图形
Util.ctx.strokeStyle = "black";
Util.ctx.fillStyle = "black";
Util.ctx.font = "15px Arial";
const texts = this.text.split("\n");
texts.forEach((t, i) => Util.ctx.fillText(t, this.x + padding, this.y + padding + (i + 1) * (15 + p
adding), width - padding * 2));
// 记录文本框区域
this.setArea(this.x, this.y, width, height);
// 设置文本内容
setText(text) {
this.text = text;
this.render();
```

2. 在 component 文件夹中,创建一个 index.js 文件,用于导出 Button.js、MsgBox.js 两个文件。 示例代码如下:

```
import Button from "./Button.js";
import MsgBox from "./MsgBox.js";
export default {
Button,
MsgBox
};
```

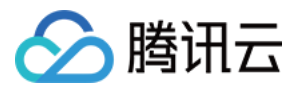

| 1 import Button from "./Button.is                                                                                                    | is"; |
|----------------------------------------------------------------------------------------------------|------|
| <pre>&gt; Component 2 import MsgBox from "./MsgBox.js JS BaseCompone JS Button.js 4 export default {     Button,     MsgBox.js JS index.js 7 };  </pre> | js"; |

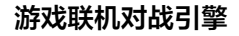

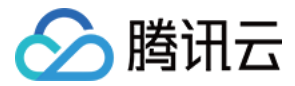

## 创建页面

最近更新时间: 2022-03-29 14:11:05

#### △ 注意:

由于产品逻辑已无法满足游戏行业技术发展,游戏联机对战引擎 MGOBE 将于2022年6月1日下线,请您 在2022年5月31日前完成服务迁移。

## 操作场景

一般帧同步游戏都包含至少三个页面:主页、房间、游戏页。 本文档指导您在 Hello World 项目中,分别创建实现 MainView 主页、RoomView 房间页和 GameView 游 戏页三个页面。

## 前提条件

已在 view 文件夹下创建 BaseView.js 文件。

## 操作步骤

1. 在 BaseView.js 文件中,实现页面 onInit、onUpdate、onDestory 三个生命周期方法。并调用 requestAnimationFrame,用于驱动画面更新。示例代码如下所示:

```
// 页面基类
import * as Util from "../Util.js";
const Global = Util.Global;
export default class BaseView {
    // 页面内组件数组,如Button、MsgBox
    components = [];
    constructor() {
    // 使用每个页面自己的 onUpdate 函数进行渲染
    AnimateUtil.callback = this.onUpdate.bind(this);
    // 初始化页面背景
    Util.ctx.fillStyle = 'white';
    Util.ctx.fillRect(0, 0, Util.width, Util.height);
    wx.hideLoading();
    this.onInit();
    }
```

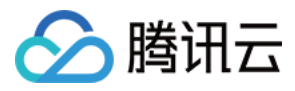

```
// 页面的生命周期
// onInit: 进入页面前调用
// onUpdate: 渲染层页面更新时调用
// onDestroy: 离开页面后调用
// 子类可以实现这三个方法
onInit() { }
onUpdate() { }
onDestroy() { }
// 跳转到其他页面
open(ViewClass) {
this.onDestroy();
// 清除页面组件
this.components.forEach(component => component.onDestroy());
this.components = [];
// 跳转
setTimeout(() => new ViewClass());
// 添加组件
addComponent(component) {
this.components.push(component);
component.render();
// 显示 toast
toast(title) {
wx.showToast({
title,
icon: 'none',
});
loading(title) {
wx.showLoading({
title,
});
// 显示 Dialog
dialog(content, confirm) {
wx.showModal({
```

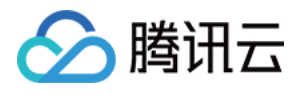

```
title: '提示',
content,
success(res) {
if (res.confirm) {
  confirm && confirm();
  }
  }
  }
  }
  // 页面定时渲染
  const AnimateUtil = {
  callback: () => { },
  run: () => {
  AnimateUtil.callback && AnimateUtil.callback();
  requestAnimationFrame(AnimateUtil.run);
  }
  }
  AnimateUtil.run();
```

## MainView 主页

1. 在 view 文件夹下,创建 MainView.js 文件,继承 BaseView 实现一个包含有一个按钮和文本框的页面。示 例代码如下所示:

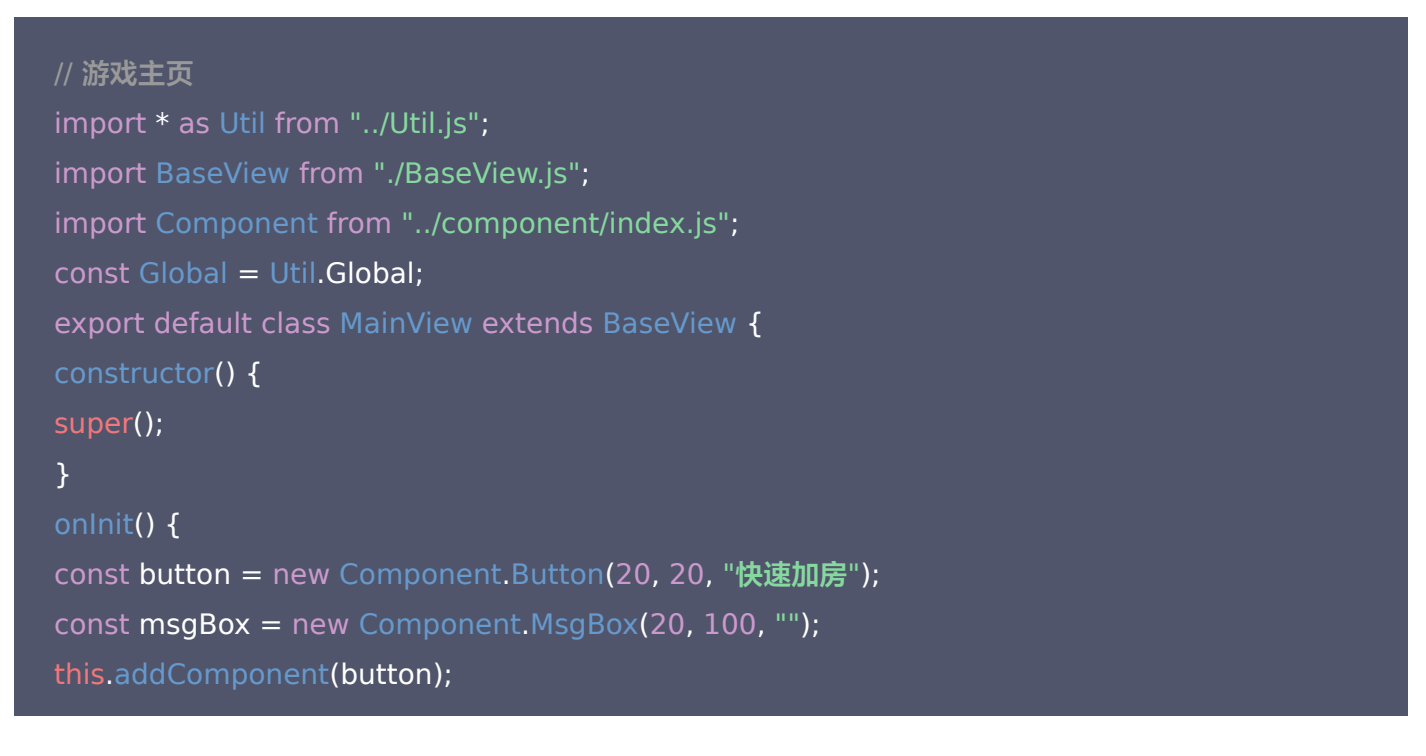

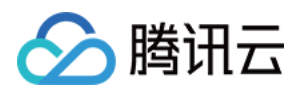

this.addComponent(msgBox);
}

onUpdate() { }
onDestroy() { }
}
Global.MainView = MainView;

#### 2. 在根目录的 game.js 中导入 Util.js 和 MainView.js,并实例化 MainView。示例代码如下所示:

// 导入 MGOBE.js
import "./MGOBE.js";
// 获取 Room、Listener 对象
const { Room, Listener, ErrCode, ENUM } = MGOBE;
import \* as Util from "./Util.js";
const Global = Util.Global;
// 导入页面
import "./view/MainView.js";
// 启动页为 MainView
new Global.MainView();

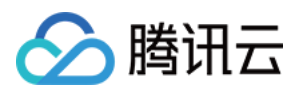

#### 3. 编译后即可在左侧模拟器中看到效果。如下图所示:

| iPhone 5 × 85% × WiFi × 權拟操作 × 日 □ 0+         (快速加房) | +       Q       ···       •         > Component       JS       BaseCompone         JS       Button.js       JS         JS       MsgBox.js       JS         JS       index.js       ·         JS       BaseView.js       JS         JS       MGOBE.js       JS         JS       game.js       ·         (1)       game.json       ·         (2)       project.config.json       · | game.js X MainView.js Util.js<br>1 // 导入 MGOBE.js<br>2 import "./MGOBE.js";<br>3 // 获取 Room, Listener 对象<br>4 const { Room, Listener, ErrCode, ENUM } = MGOBE;<br>6 import * as Util from "./Util.js";<br>7 const Global = Util.Global;<br>8<br>9 // 导入页面<br>10 import "./view/MainView.js";<br>11<br>12 // 启动页为 MainView<br>13 new Global.MainView();<br>//game.js 292.B<br>Network Performance Memory Application Security Storage |
|------------------------------------------------------|----------------------------------------------------------------------------------------------------|----------------------------------------------------------------------------------------------------|
|                                                      | <b>⊘</b> top                                                                                                    | ▼ Filter Default levels ▼                                                                                                    |

### RoomView 房间页

1. 在 view 文件夹下,创建 RoomView.js 文件,用于实现一个包含有两个按钮和一个文本框的页面。示例代码 如下所示:

```
// 房间页
import * as Util from "../Util.js";
import BaseView from "./BaseView.js";
import Component from "../component/index.js";
const Global = Util.Global;
export default class RoomView extends BaseView {
button;
msgBox;
constructor() {
```

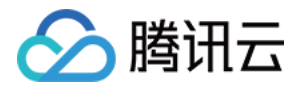

```
super();
timer;
onInit() {
const button1 = new Component.Button(20, 20, "准备");
this.button = button1;
const button2 = new Component.Button(150, 20, "退出房间");
const msgBox = new Component.MsgBox(20, 100, "");
this.msgBox = msgBox;
this.addComponent(button1);
this.addComponent(button2);
this.addComponent(msgBox);
onUpdate() { }
onDestroy() { }
Global.RoomView = RoomView;
```

2. 将 game.js 替换为以下代码,导入 RoomView.js,并将启动页换成 RoomView(也就是实例化 RoomView)。

```
// 导入 MGOBE.js
import "./MGOBE.js";
// 获取 Room、Listener 对象
const { Room, Listener, ErrCode, ENUM } = MGOBE;
import * as Util from "./Util.js";
const Global = Util.Global;
```

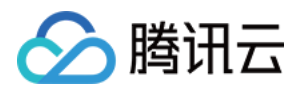

#### // 导入页面

import "./view/MainView.js"; import "./view/RoomView.js";

// 启动页为 RoomView new Global.RoomView();

#### 3. 编译后就能看到效果。如下图所示:

| iPhone 5 × 85% × WiFi × 模拟操作 × 口 止 1 ÷         准备         退出房间 | <ul> <li> ↓ Q ··· · ·= </li> <li> Component JS BaseCompone JS Button.js JS MsgBox.js JS index.js · ··· view JS BaseView.js JS MainView.js JS RoomView.js JS MGOBE.js JS Util.js JS game.js () game.json (•) project.config.json</li></ul> | game.js X RoomView.js<br>1 // 导入 MGOBE.js<br>2 import "./MGOBE.js";<br>3 // 获取 Room, Listener 对象<br>4 const { Room, Listener, ErrCode, ENUM } = MGOBE;<br>5<br>6 import * as Util from "./Util.js";<br>7 const Global = Util.Global;<br>8<br>9 // 导入页面<br>10 import "./view/MainView.js";<br>11 import "./view/RoomView.js";<br>12<br>13 // 启动页为 RoomView<br>14 new Global.RoomView();<br>15 |
|----------------------------------------------------------------|----------------------------------------------------------------------------------------------------|----------------------------------------------------------------------------------------------------|
|                                                                | Console Sources                                                                                                    | Network Performance Memory Application Security Storage                                                                                                    |
|                                                                | <b>⊘</b> top                                                                                                    | ▼ Filter Default levels ▼                                                                                                    |

#### GameView 游戏页

1. 在 view 文件夹下,创建 GameView.js 文件,用于实现一个包含有一个按钮和一个文本框的页面。示例代码如下所示:

// 帧同步游戏页面 import Component from "../component/index.js"; const Global = Util.Global;

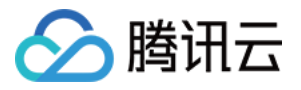

```
export default class GameView extends BaseView {
msgBox;
constructor() {
super();
}
onInit() {
const button = new Component.Button(20, 20, "结束帧同步");
const msgBox = new Component.MsgBox(20, 100, "");
this.msgBox = msgBox;
this.addComponent(button);
this.addComponent(msgBox);
}
onUpdate() { }
onDestroy() { }
}
Global.GameView = GameView;
```

2. 将 game.js 替换为以下代码,导入 GameView.js,并将启动页换成 GameView。

```
// 导入 MGOBE.js
import "./MGOBE.js";
// 获取 Room、Listener 对象
const { Room, Listener, ErrCode, ENUM } = MGOBE;
import * as Util from "./Util.js";
const Global = Util.Global;
// 导入页面
import "./view/MainView.js";
```

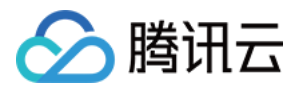

import "./view/RoomView.js"; import "./view/GameView.js";

// 启动页为 GameView new Global.GameView();

3. 编译后就能看到效果。如下图所示:

|                                                       |                                                                                                    | 普通编译 ・ C・ ② ①                                                                                                    | ₽                                                                                       |
|-------------------------------------------------------|----------------------------------------------------------------------------------------------------|----------------------------------------------------------------------------------------------------|-----------------------------------------------------------------------------------------|
| ■ 模拟器 编辑器 调试器                                         |                                                                                                    | 编译 预览 真机调                                                                                                    | 试 切后台 清缓存                                                                               |
| 模拟器 編編器 调试器<br>iPhone 5 ~ 85% ~ WiFi ~ 模拟操作 ~ d P P + | <ul> <li>+ Q ··· · =</li> <li>Component</li> <li>JS BaseCompone</li> <li>JS Button.js</li> <li>JS MsgBox.js</li> <li>JS index.js</li> <li>View</li> <li>JS BaseView.js</li> <li>JS GameView.js</li> <li>JS MainView.js</li> <li>JS MoOBE.js</li> <li>JS Util.js</li> <li>JS game.js</li> <li>() game.json</li> <li>(e) project.config.json</li> </ul> | 编译 预览 真机<br>game.js × GameView.js<br>1 // 导入 MGOBE.js<br>2 import "./MGOBE.js";<br>3 // 获取 Room, Listener 对象<br>4 const { Room, Listener, Error<br>5<br>6 import * as Util from "./Ut:<br>7 const Global = Util.Global;<br>8<br>9 // 导入页面<br>10 import "./view/MainView.js";<br>11 import "./view/RoomView.js";<br>12 import "./view/GameView.js";<br>13<br>14 // 启动页为 GameView<br>15 new Global.GameView();<br>16 | <pre>N武 切后台 清缓存 Code, ENUM } = MGOBE; 11.js"; ;;;;;;;;;;;;;;;;;;;;;;;;;;;;;;;;;;;</pre> |
|                                                       | Console Sources                                                                                                    | /game.js 354 B<br>Network Performance Memory Application<br>▼   Filter                                                                                                    | n Security Storage<br>Default levels ▼                                                  |

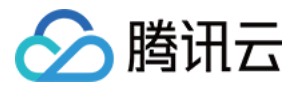

## 初始化 SDK

最近更新时间: 2022-03-29 14:11:11

#### △ 注意:

由于产品逻辑已无法满足游戏行业技术发展,游戏联机对战引擎 MGOBE 将于2022年6月1日下线,请您 在2022年5月31日前完成服务迁移。

## 操作场景

本文档指导您如何初始化 SDK。

## 操作步骤

- 1. 在 game.js 文件中,将启动页改为 MainView。
- 2. 完成 SDK 监听器初始化、实例化 Room 对象。玩家 playerId 通过使用 Util.js 中的 mockPlayerId 方法生成。

game.js 最终代码如下所示:

```
// 导入 MGOBE.js
import "./MGOBE.js";
// 获取 Room、Listener 对象
const { Room, Listener, ErrCode, ENUM } = MGOBE;
```

```
import * as Util from "./Util.js";
const Global = Util.Global;
```

```
// 导入页面
import "./view/MainView.js";
import "./view/RoomView.js";
import "./view/GameView.js";
```

```
const gameInfo = {
// 随机生成 玩家 ID
openId: Util.mockOpenId(),
```

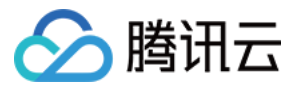

// 替换为控制台上的"游戏 ID"
gameld: "xxxxxx",
// 替换为控制台上的"游戏 Key"
secretKey: 'xxxxxxxxxxxxxxxxxxx,
};

const config = {
// 替換 为控制台上的"域名"
url: 'xxxxxx.wxlagame.com',
reconnectMaxTimes: 5,
reconnectInterval: 1000,
resendInterval: 1000,
resendTimeout: 10000,
isAutoRequestFrame: true,
};

```
// 初始化 Listener
```

```
Listener.init(gameInfo, config, event => {
if (event.code === ErrCode.EC_OK) {
```

```
console.log("初始化成功");
```

```
// 接收广播
Listener.add(room);
```

```
// 启动页为 MainView
new Global.MainView();
} else {
console.error("初始化失败", event);
}
});
```

```
// 实例化 Room 对象
const room = new Room();
```

```
// 保存常用对象的引用
Global.room = room;
Global.ErrCode = ErrCode;
```

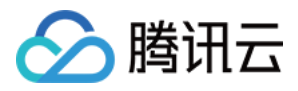

Global.ENUM = ENUM;

Global.gameInfo = gameInfo;

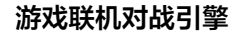

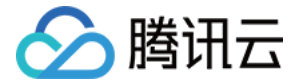

## 实现接口功能

最近更新时间: 2022-03-29 14:11:19

#### △ 注意:

由于产品逻辑已无法满足游戏行业技术发展,游戏联机对战引擎 MGOBE 将于2022年6月1日下线,请您 在2022年5月31日前完成服务迁移。

## 操作场景

本文档指导您如何实现,从匹配加房到开始帧同步、结束帧同步的流程。

### 前提条件

已创建 MainView.js、RoomView.js、GameView.js文件。

### 操作步骤

#### 实现快速加房

快速加房操作在 MainView 主页完成。交互逻辑是玩家单击**快速加房**后,SDK 发起房间匹配请求,请求成功后玩 家将加入房间,此时需跳转至 RoomView 房间页。

- 1. 在 MainView.js 的 onInit 方法中为 button 绑定点击事件。
- 2. 为 MainView 类添加 matchRoom 方法。
- 3. 编译代码后,单击快速加房,模拟器页面将跳转到 RoomView 房间页。

#### MainView 主页示例代码如下:

```
// 游戏主页
import * as Util from "../Util.js";
import BaseView from "./BaseView.js";
import Component from "../component/index.js";
const Global = Util.Global;
export default class MainView extends BaseView {
  constructor() {
    super();
  }
```

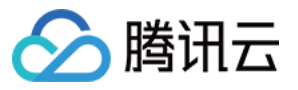

onInit() {
const button = new Component.Button(20, 20, "快速加房");
// 绑定点击事件
button.onClick(() => this.matchRoom());

```
const msgBox = new Component.MsgBox(20, 100, "");
```

this.addComponent(button);
this.addComponent(msgBox);
}

```
// 房间匹配方法
matchRoom() {
```

```
this.loading('匹配中...');
```

```
const playerInfo = {
name: Util.mockName(),
};
```

```
Global.name = playerInfo.name;
```

```
const matchRoomPara = {
playerInfo,
maxPlayers: 2,
roomType: "1",
...
```

```
// 调用房间匹配接口实现快速加房
Global.room.matchRoom(matchRoomPara, event => {
wx.hideLoading();
if (event.code === Global.ErrCode.EC_OK) {
// 接口调用成功,跳转到 RoomView
return this.open(Global.RoomView);
}
```

return this.toast("匹配失败" + event.code + " " + event.msg);

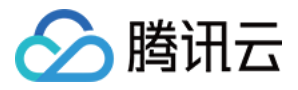

| });<br>}                    |  |
|-----------------------------|--|
| onUpdate() {}               |  |
| onDestroy() {}<br>}         |  |
| Global.MainView = MainView; |  |

#### 实现修改玩家状态

RoomView 房间页有两个按钮,分别是**准备、退出房间**。交互逻辑是单击**准备**将修改玩家自定义状态,当房间内 全部玩家都准备好后,可以开始帧同步进行游戏。单击**退出房间**,玩家将发起退房请求,成功后进入 MainView 主 页。

1. 为准备绑定点击事件。在 RoomView.js 的 onInit 中为 button1 添加事件。示例代码如下:

```
const button1 = new Component.Button(20, 20, "准备");
// 点击后切换状态
button1.onClick(() => this.changeCustomPlayerStatus(this.customPlayerStatus === 1 ? 0 :
1));
```

```
this.button = button1;
```

2. 0和1表示玩家"未准备"、"已准备"两种状态。customPlayerStatus 为 RoomView 类的属性,用来保存玩家状态。示例代码如下:

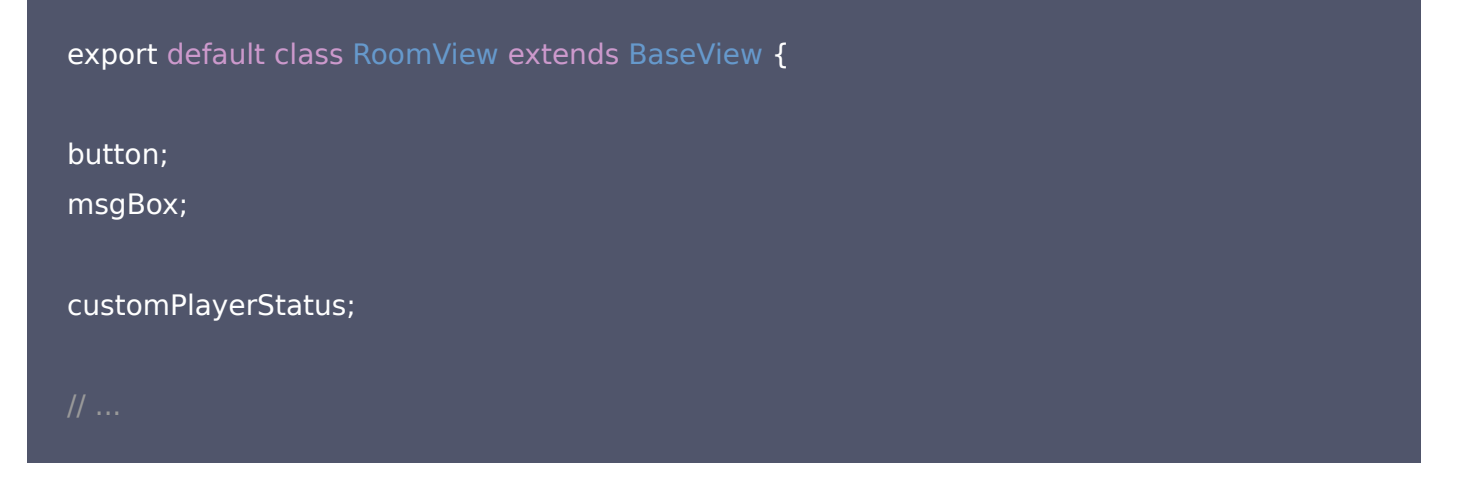

3. 为 RoomView 类添加 changeCustomPlayerStatus 方法。示例代码如下:

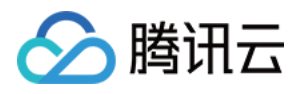

```
// 修改用户自定义状态
changeCustomPlayerStatus(customPlayerStatus) {
  const changeCustomPlayerStatusPara = {
    customPlayerStatus
    };
    Global.room.changeCustomPlayerStatus(changeCustomPlayerStatusPara, event => {
    if (event.code !== Global.ErrCode.EC_OK) {
    return this.toast("操作失败" + event.code);
    }
    return this.customPlayerStatus = customPlayerStatus;
});
}
```

#### 检查房间属性

MGOBE SDK 中的 Room 对象会管理所有房间变化,任何玩家进行加房、退房、修改玩家状态等会改变房间信 息的操作后,Room 对象会自动更新房间信息。

因此,玩家在 RoomView 房间页修改状态后,只需要访问 Room 实例的 roomInfo 属性就能获得最新房间信息,页面也可以同步更新。可以直接使用 Room 实例的 onUpdate 方法检查房间属性并更新页面。

1. 为 RoomView 类添加 onRoomUpdate 方法检查房间最新属性,更新按钮和文本框,并当全部玩家处于**已准** 备状态时跳转到 GameView 游戏页。示例代码如下:

```
onRoomUpdate() {
// 更新 按钮
const playerId = MGOBE.Player.id;
const player = Global.room.roomInfo.playerList.find(player => player.id === playerId);
if (player) {
this.customPlayerStatus = player.customPlayerStatus;
// 更新 按钮 文字
if (player.customPlayerStatus === 0) {
this.button.setText("准备");
} else {
this.button.setText("取消准备");
```

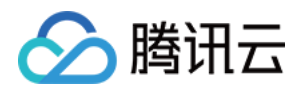

```
}
}
// 更新 MsgBox
let msg = "房间ID:\n" + Global.room.roomInfo.id + "\n玩家列表:\n";
Global.room.roomInfo.playerList.forEach((player, i) => {
    msg += i + ":" + player.id + (player.customPlayerStatus === 1 ? " 已准备" : " 未准备") + "\n"
;
});
this.msgBox.setText(msg);
if (Global.room.isInRoom() && !Global.room.roomInfo.playerList.find(player => player.custo
mPlayerStatus !== 1)) {
    // 全部玩家准备好就跳转
    setTimeout(() => this.open(Global.GameView), 1000);
}
```

2. 在 onInit 追加代码,绑定 onRoomUpdate。示例代码如下:

```
onInit() {
// ...
Global.room.onUpdate = this.onRoomUpdate.bind(this);
// 刷新canvas
this.onRoomUpdate();
}
```

3. 在 onDestroy 中解除绑定 onRoomUpdate。示例代码如下:

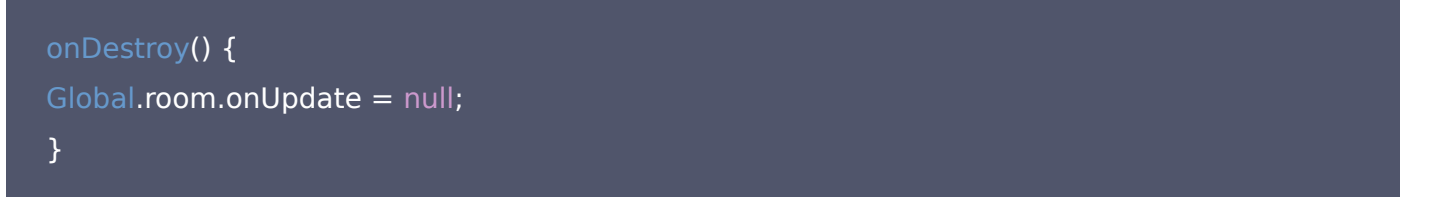

4. 编译代码,玩家单击**快速加房**进入 RoomView 房间页后,单击**准备**,按钮和文本框都将更新。如果房间内的玩家都是**已准备**状态,页面将跳转到 GameView 游戏页。

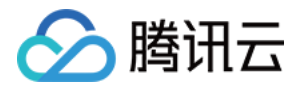

|                                                                                                    |                                                                                                    | 普通编译 ・ C・ ① ① ↓ □ ○ ・ 編译 预览 真机调试 切后台 清缓存                                                                                                    |
|----------------------------------------------------------------------------------------------------|----------------------------------------------------------------------------------------------------|----------------------------------------------------------------------------------------------------|
| iPhone 5 ~ 85% ~ WiFi ~ 模拟操作 ~ □ 日→                                                                                                    | + Q … ≛≣                                                                                                    | RoomView.js ×                                                                                                    |
| <u></u> 唐<br>唐<br>高<br>た<br>8<br>4<br>6<br>9<br>0<br>8<br>4<br>6<br>9<br>8<br>6<br>9<br>8<br>6<br>9<br>8<br>6<br>9<br>8<br>6<br>9<br>8<br>6<br>9<br>8<br>6<br>9<br>8<br>6<br>1<br>元<br>家<br>列<br>表<br>2<br>0<br>2<br>9<br>1<br>元<br>家<br>列<br>表<br>1<br>つ<br>ま<br>2<br>1<br>2<br>5<br>4<br>4<br>4<br>4<br>4<br>4<br>4<br>4<br>4<br>4<br>4<br>4<br>4 | <ul> <li>Component</li> <li>JS BaseCompone</li> <li>JS Button.js</li> <li>JS MsgBox.js</li> <li>JS index.js</li> <li>View</li> <li>JS BaseView.js</li> <li>JS GameView.js</li> <li>JS MainView.js</li> <li>JS MGOBE.js</li> <li>JS Util.js</li> <li>JS game.js</li> <li>() game.json</li> <li>(e) project.config.json</li> </ul> | <pre>29 const msgBox = new Component.MsgBox(20, 100, "");<br/>30 this.msgBox = msgBox;<br/>31 this.addComponent(button1);<br/>33 this.addComponent(button2);<br/>34 this.addComponent(msgBox);<br/>35 Global.room.onUpdate = () =&gt; this.onRoomUpdate();<br/>37 }<br/>38 onUpdate() { }<br/>40 onDestroy() {<br/>41 onDestroy() {<br/>42 Global.room.onUpdate = null;<br/>43 }<br/>44 // 修改用户状态<br/>46 changeCustomPlayerStatus(customPlayerStatus) {<br/>47 const changeCustomPlayerStatusPara = {<br/>48 customPlayerStatus<br/>49 };<br/>50 Global.room.changeCustomPlayerStatus(changeCustomPlay<br/>51 Global.room.changeCustomPlayerStatus(changeCustomPlay<br/>52 if (event.code !== Global.ErrCode.EC_OK) {<br/>53 return this.toast(`操作失败[\${event.code}]`);<br/>54 biour@poomfiew in 22 XP</pre> |
|                                                                                                    | Console Sources                                                                                                    | Network Performance Memory Application Security Storage                                                                                                    |

#### 处理其他玩家加房

1. 当其他玩家进入房间时,SDK 会触发 onJoinRoom 回调。因此可以在进入页面时为房间绑定 onJoinRoom 广播回调函数。修改 RoomView.js 中的 onInit 方法。示例代码如下所示:

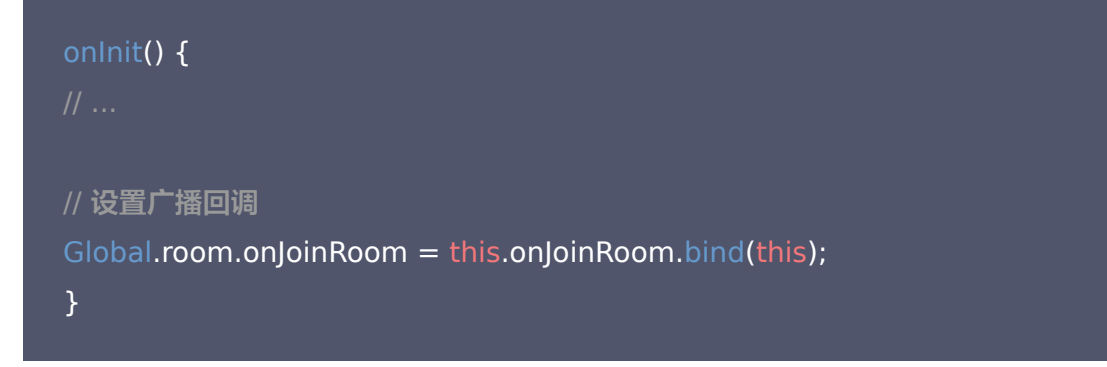

2. 添加 onJoinRoom 方法,这里做一个 toast 提醒玩家即可。示例代码如下所示:

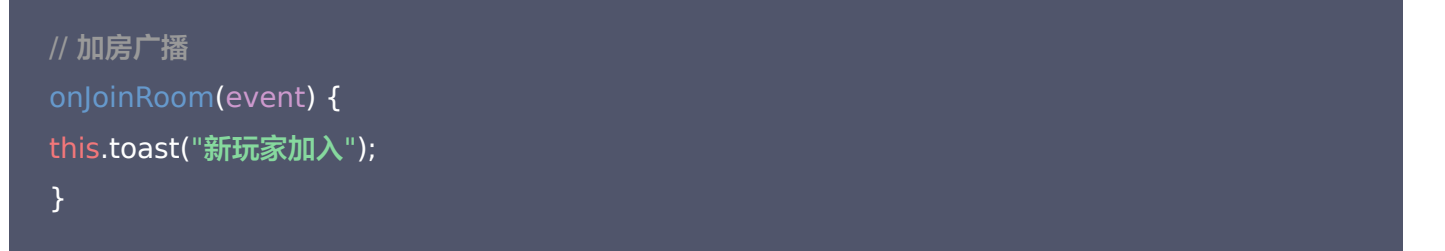

▲ 注意

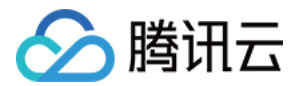

Global.room.onJoinRoom 指定了一个回调函数,当页面跳转到其他页面时,这个回调函数引用还在。如果该函数依赖于页面脚本的上下文,有可能在触发广播时报错。

3. 离开页面时置空 Global.room.onJoinRoom。示例代码如下所示:

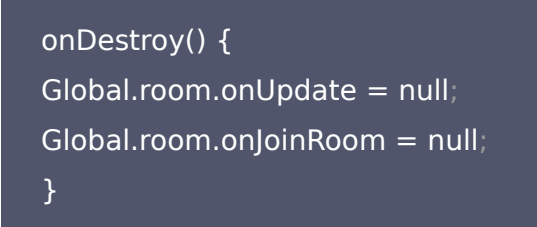

使用两个设备进行"快速加房"操作(如模拟器+手机预览),两个玩家有可能匹配在一起,这时页面上将弹出"新玩家加入"提示。

## 注意 手机预览时打开调试,跳过域名检查。

#### 模拟器界面效果图如下所示:

| 模拟器     編編器     调试器                                                                                                    |                                                                                                    | <ul> <li>普通编译</li> <li>・</li> <li>・&lt;</li></ul> |
|----------------------------------------------------------------------------------------------------|----------------------------------------------------------------------------------------------------|----------------------------------------------------------------------------------------------------|
| iPhone 5 v       85% v       WiFi v       模拟操作 v       1       □ □ □ □ +         准备       退出房间・       ①         房间D:       833983477         玩家列表:       0: playerId_74_384 未准备         1: playerId_47_68 未准备         新玩家加入 | <ul> <li>+ Q ··· ▲≡</li> <li>C component</li> <li>JS BaseCompone</li> <li>JS Button.js</li> <li>JS MsgBox.js</li> <li>JS index.js</li> <li>C view</li> <li>JS BaseView.js</li> <li>JS GameView.js</li> <li>JS MainView.js</li> <li>JS MGOBE.js</li> <li>JS Util.js</li> <li>JS game.js</li> <li>() game.json</li> <li>(e) project.config.json</li> </ul> | RoomView.js ×         82       msg += `\${i}: \${player.playerId} \${player.customPla         83       });         84       this.msgBox.setText(msg);         85       this.msgBox.setText(msg);         86       if (!Global.room.roomInfo.playerList.find(player => p         88       // 全部玩家走备好就跳转         89       setTimeout(() => this.ppen(Global.GameView), 1000);         90       }         91       }         92       // 加房广播         93       // 加房广播         94       onJoinRoom(event) {         95       this.toast("新玩家加入");         96       }         97       98         99       100         100       Global.RoomView = RoomView;                                                                                                    |
|                                                                                                    | ♥ top                                                                                                    | ▼ Filter All levels ▼                                                                                                    |

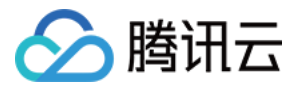

手机预览效果图如下所示:

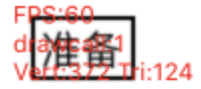

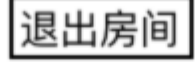

• 0

房间ID: 883983477 玩家列表: 0: playerId\_47\_68 未准备 1: playerId\_74\_384 未准备

#### 实现退房功能

### 1. 在 RoomView 房间页中为 button2 绑定点击事件。示例代码如下:

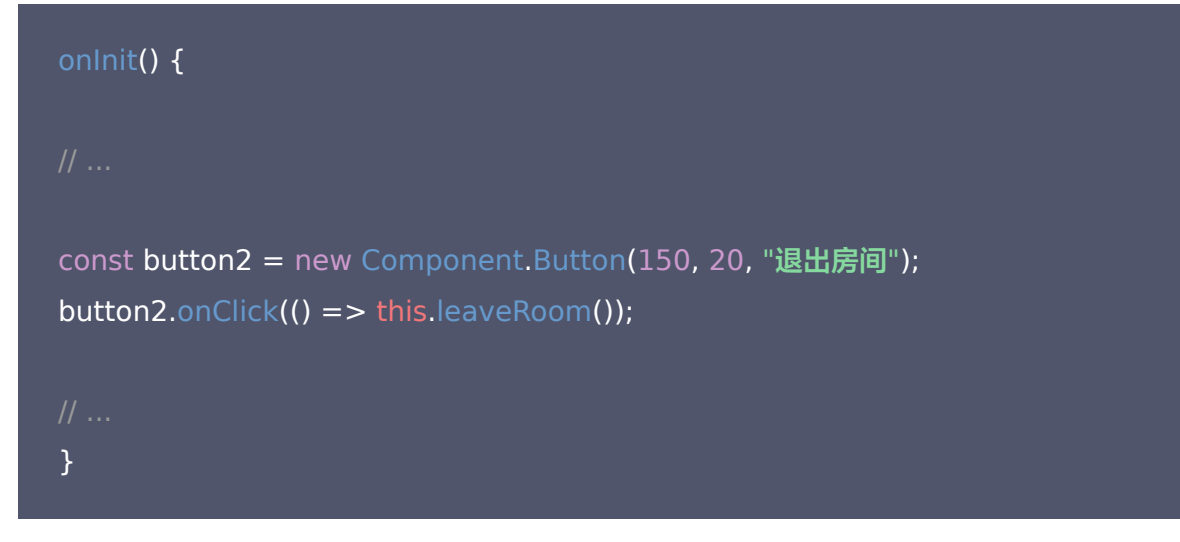

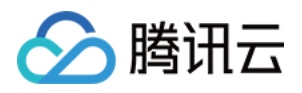

#### 2. 在 RoomView 类中实现 leaveRoom 方法。示例代码如下:

```
// 退出房间
leaveRoom() {
Global.room.leaveRoom({}, event => {
if (event.code !== Global.ErrCode.EC_OK && event.code !== Global.ErrCode.EC_ROOM_PLA
YER_NOT_IN_ROOM) {
return this.toast("操作失败" + event.code);
}
return this.open(Global.MainView);
});
});
```

#### RoomView 房间页最终示例代码如下:

```
// 房间页
import * as Util from "../Util.js";
import BaseView from "./BaseView.js";
import Component from "../component/index.js";
const Global = Util.Global;
export default class RoomView extends BaseView {
button;
msgBox;
// 自定义玩家状态: "0和1"表示玩家"未准备"、"已准备"
customPlayerStatus;
constructor() {
super();
onInit() {
const button1 = new Component.Button(20, 20, "准备");
// 点击后切换状态
button1.onClick(() => this.changeCustomPlayerStatus(this.customPlayerStatus === 1 ? 0 : 1
));
```

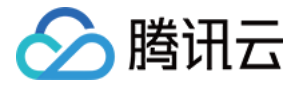

#### this.button = button1;

```
const button2 = new Component.Button(150, 20, "退出房间");
button2.onClick(() => this.leaveRoom());
```

const msgBox = new Component.MsgBox(20, 100, ""); this.msgBox = msgBox;

this.addComponent(button1); this.addComponent(button2); this.addComponent(msgBox);

```
Global.room.onUpdate = this.onRoomUpdate.bind(this);
// 刷新canvas
this.onRoomUpdate();
// 设置广播回调
Global.room.onJoinRoom = this.onJoinRoom.bind(this);
```

```
// 修改用户自定义状态
```

```
changeCustomPlayerStatus(customPlayerStatus) {
  const changeCustomPlayerStatusPara = {
   customPlayerStatus
   }
}
```

};

```
Global.room.changeCustomPlayerStatus(changeCustomPlayerStatusPara, event => {
if (event.code !== Global.ErrCode.EC_OK) {
return this.toast("操作失败" + event.code);
}
```

```
return this.customPlayerStatus = customPlayerStatus;
});
}
```

```
onRoomUpdate() {
// 更新 按钮
const playerId = MGOBE.Player.id;
```

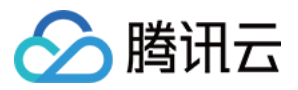

```
const player = Global.room.roomInfo.playerList.find(player => player.id === playerId);
```

```
if (player) {
```

```
this.customPlayerStatus = player.customPlayerStatus;
```

```
// 更新 按钮 文字
if (player.customPlayerStatus === 0) {
this.button.setText("准备");
```

} else {

```
this.button.setText("取消准备");
```

```
}
```

```
}
```

```
// 更新 MsgBox
```

```
let msg = "房间ID:\n" + Global.room.roomInfo.id + "\n玩家列表:\n";
Global.room.roomInfo.playerList.forEach((player, i) => {
msg += i + ":" + player.id + (player.customPlayerStatus === 1 ? " 已准备" : " 未准备") + "\n";
});
```

```
this.msgBox.setText(msg);
```

```
if (Global.room.isInRoom() && !Global.room.roomInfo.playerList.find(player => player.customPl
ayerStatus !== 1)) {
    // 全部玩家准备好就跳转
    setTimeout(() => this.open(Global.GameView), 1000);
    }
    // 加房广播
    onJoinRoom(event) {
    this.toast("新玩家加入");
    }
    // 退出房间
    leaveRoom() {
    Global.room.leaveRoom({}, event => {
        if (event.code !== Global.ErrCode.EC_ROOM_PLAYE
```

```
R_NOT_IN_ROOM) {
```

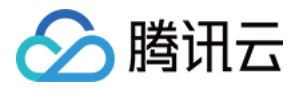

```
return this.toast("操作失败" + event.code);

}

return this.open(Global.MainView);

});

}

onUpdate() { }

onDestroy() {

Global.room.onUpdate = null;

Global.room.onJoinRoom = null;

}

Global.RoomView = RoomView;
```

3. 编译代码后,在模拟器中进行加房操作进入 RoomView 房间页后,单击**退出房间**,即可跳转到 MainView 主页。

#### 实现开始帧同步

在 RoomView 房间页中,全部玩家单击**准备**后,页面自动跳转到 GameView 游戏页。此时需要在 GameView 游戏页中检查房间帧同步状态,如果房间未开启帧同步,则调用开始帧同步接口。之后继续将玩家状 态改为**未准备**,避免出现回到 RoomView 房间页中又自动跳转 GameView 游戏页的情况。

1. 修改 GameView.js 的 onInit 方法。示例代码如下:

```
onInit() {
const button = new Component.Button(20, 20, "结束帧同步");
const msgBox = new Component.MsgBox(20, 100, "");
this.msgBox = msgBox;
this.addComponent(button);
this.addComponent(button);
this.addComponent(msgBox);
if (Global.room.roomInfo.frameSyncState !== Global.ENUM.FrameSyncState.START) {
// 调用 startFrameSync 接口
this.startFrameSync();
```

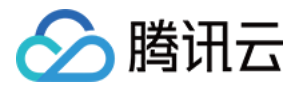

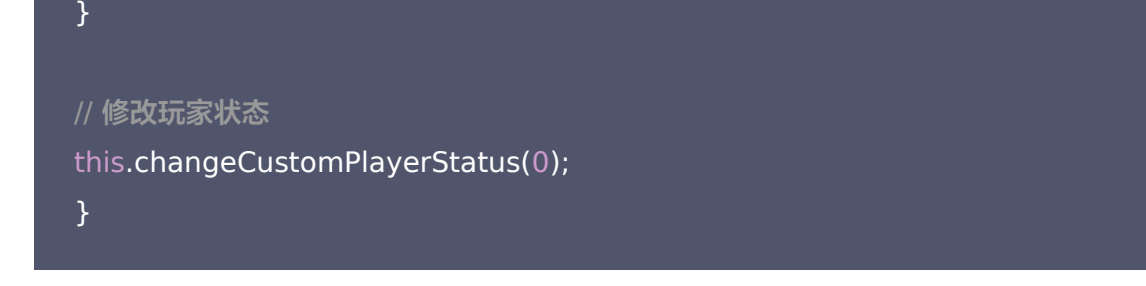

2. 在 GameView 类中添加 startFrameSync 方法。示例代码如下:

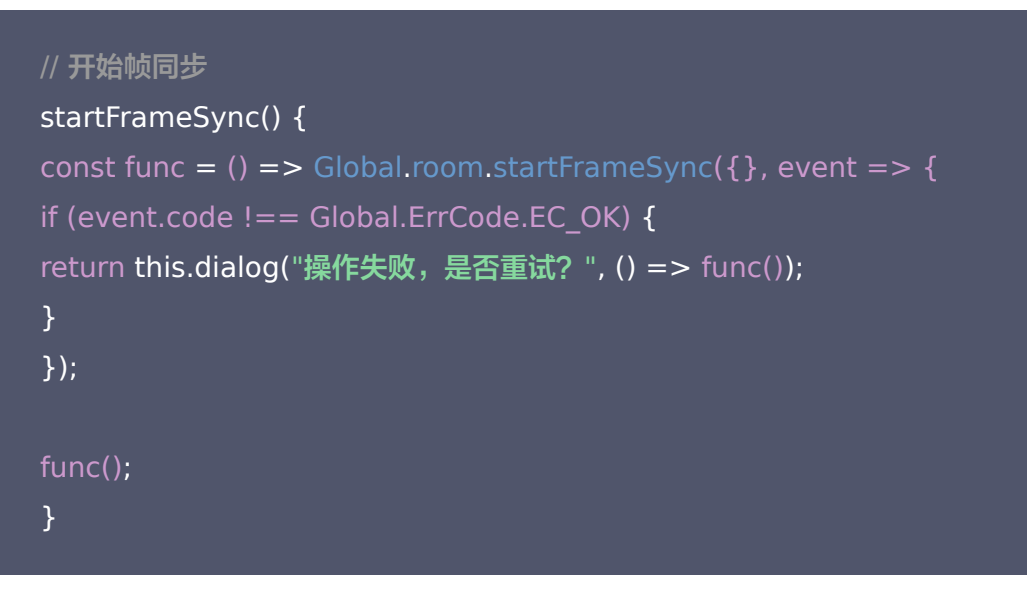

3. 在 GameView 类中添加 changeCustomPlayerStatus 方法。示例代码如下:

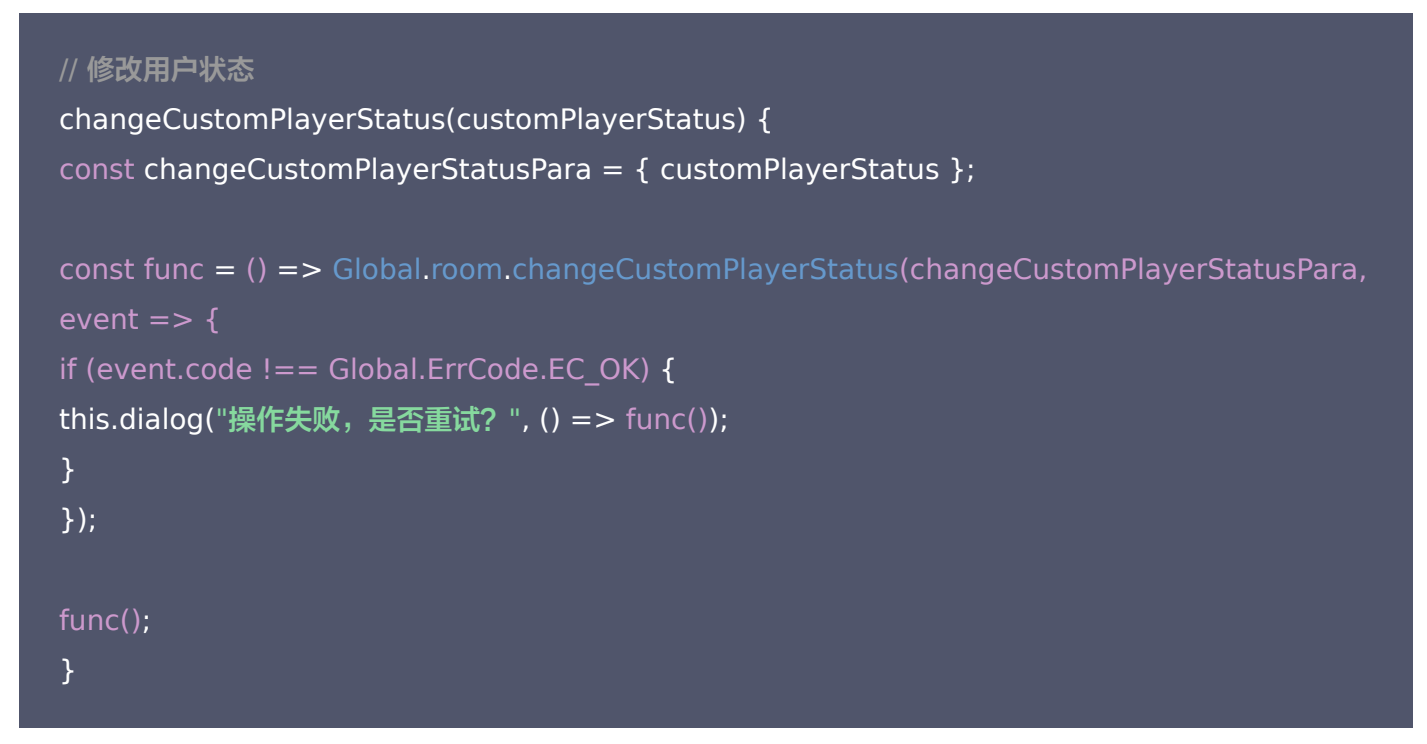

#### 实现发送帧消息

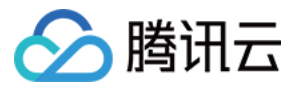

玩家在游戏过程中发送的帧消息都是由一些指令组成,例如"跳跃"、"发射子弹"等操作。这里实现一个简单的 指令,每个玩家发送一个随机数出去。在 GameView 类中添加一个 sendFrame 方法。示例代码如下:

```
// 玩家发送帧消息
sendFrame() {
  const data = {
  name: Global.name,
  action: "random",
  number: Math.ceil(Math.random() * 100),
  }
Global.room.sendFrame({ data });
}
```

#### 实现接收帧广播

开始帧同步后,SDK 会收到服务器推送的帧广播消息。您需要绑定 onFrame 回调函数,接收并处理每一帧消 息。

1. 在 GameView 类的 onInit 中为 room 对象绑定帧消息广播回调,并实现 onFrame 方法。示例代码如下:

```
onInit() {
// ...
// 设置广播回调
Global.room.onRecvFrame = this.onRecvFrame.bind(this);
}
// ...
onRecvFrame(event) {
// 在这里处理帧广播
}
```

2. 在 onFrame 中添加代码,实现记录帧广播消息,并定时发送帧消息。示例代码如下:

```
frameld = 0;
frameltems = [];
onRecvFrame(event) {
// 在这里处理帧广播
const frameld = event.data.frame.id;
// 每隔 15 帧发送一次帧消息
```

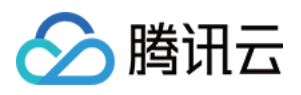

if (frameId > this.frameId + 15) {
this.frameId = frameId;
this.sendFrame();
}
// 记录帧广播消息
if (event.data.frame.items) {
this.frameItems = this.frameItems.concat(event.data.frame.items);
}

3. 在 onUpdate 中将帧消息渲染到页面上。示例代码如下:

```
onUpdate() {
// 渲染层不断更新页面
this.drawFrameItems();
}
// ...
drawFrameItems() {
// 只显示5行
const max = 5;
if (this.frameItems.length > max) this.frameItems = this.frameItems.slice(this.frameItems.le
ngth - max);
let msg = "";
this.frameItems.forEach(item => {
msg += item.data.name + " : " + item.data.number + "\n";
});
this.msgBox.setText(msg);
}
```

4. 编译项目,在模拟器上依次单击**快速加房、准备**后,进入 GameView 游戏页,页面将自动更新 MsgBox,并显示玩家消息。如下图所示:

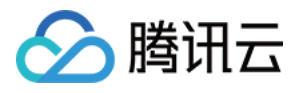

| ・・・・・・・・・・・・・・・・・・・・・・・・・・・・・                                                                                                    |                                                                                                    | 普通编译 ・ C ◎ ① ① H→ ◎・<br>编译 预览 真机调试 切后台 清缓存                                                                                                    |
|----------------------------------------------------------------------------------------------------|----------------------------------------------------------------------------------------------------|----------------------------------------------------------------------------------------------------|
| iPhone 5 ~ 85% ~ WiFi ~ 模拟操作 ~ □ □ □ □         结束帧同步         user_55 : 16         user_55 : 94         user_55 : 47         user_55 : 2 | +     Q      ▲       JS     BaseComponent     JS     BaseCompone       JS     Button.js     JS     MsgBox.js       JS     MsgBox.js     JS     index.js       View     JS     BaseView.js       JS     GameView.js       JS     MainView.js       JS     MGOBE.js       JS     game.js       ()     game.js       ()     game.json       (•)     project.config.json | RoomView.js       GameView.js ×         94       95       // 将 frameItems 绘制在页面上         96       drawFrameItems() {         97       // 只显示5行         98       const max = 5;         99       if (this.frameItems.length > max) this.frameItems = this.         101       let msg = "";         102       let msg = "";         103       this.frameItems.forEach(item => {         104       msg += item.data.name + " : " + item.data.number + "\n"         105       });         106       let .msgBox.setText(msg);         108       }         109       }         110       Global.GameView = GameView; |
|                                                                                                    | 🛇 top                                                                                                    | ▼ Filter All levels ▼                                                                                                    |

#### 实现停止帧同步

为 button 绑定点击事件监听,实现停止帧同步。

1. 在 onlnit 中添加代码。示例代码如下:

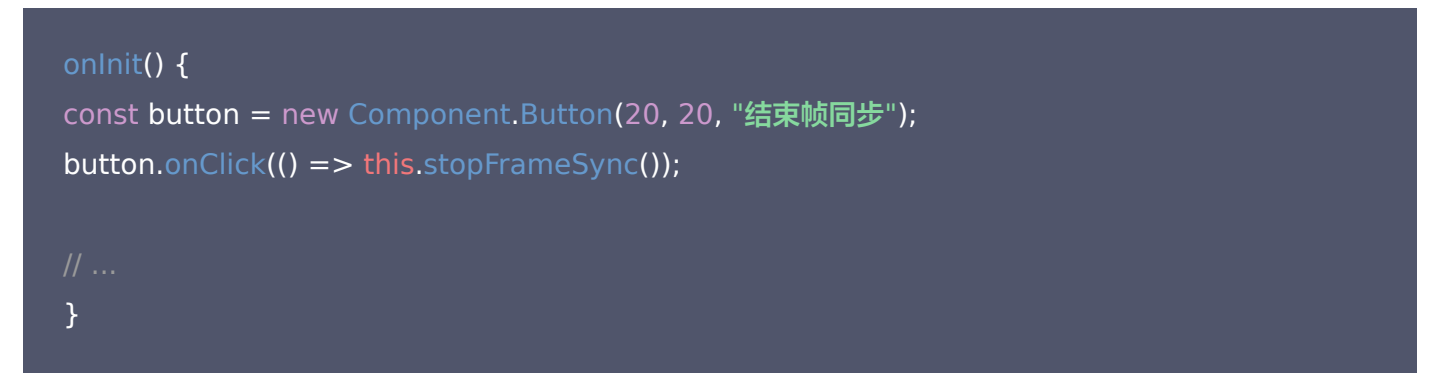

2. 使用 stopFrameSync 方法实现。示例代码如下:

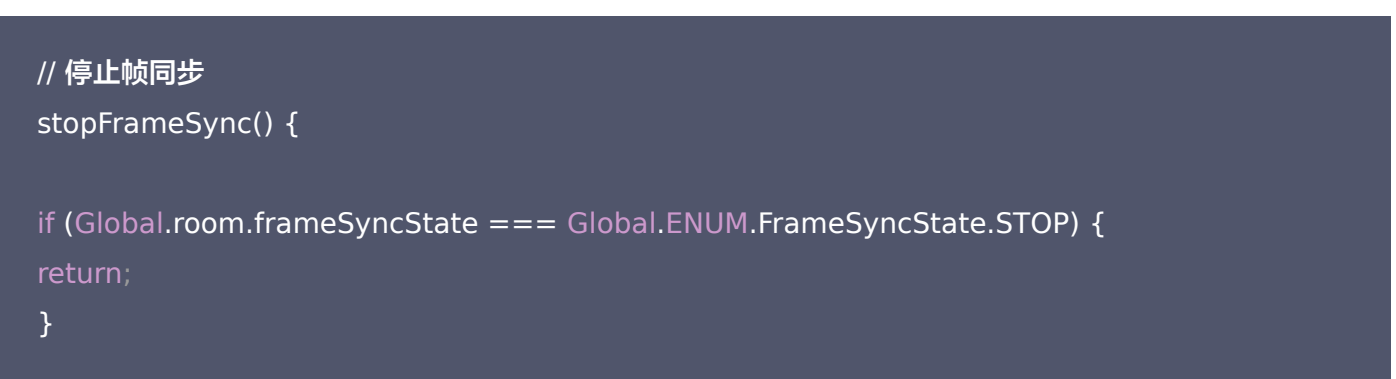

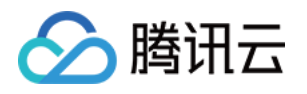

```
const func = () => Global.room.stopFrameSync({}, event => {
  if (event.code !== Global.ErrCode.EC_OK) {
  this.dialog("操作失败,是否重试? ", () => func());
  }
});
func();
}
```

- 3. 帧同步停止后,需要跳转到 RoomView 房间页。检查房间帧同步状态有两种方法:
  - 。 监听 onStartFrameSync、onStopFrameSync 广播。
  - 。在 room.onUpdate 中检查 room.roomInfo.frameStatus 的值。
- 4. 利用 room.onUpdate 回调同时检查帧同步状态和房间成员状态,如果房间停止帧同步并且房间成员状态全部为 0,就跳转到 RoomView 房间页。示例代码如下:

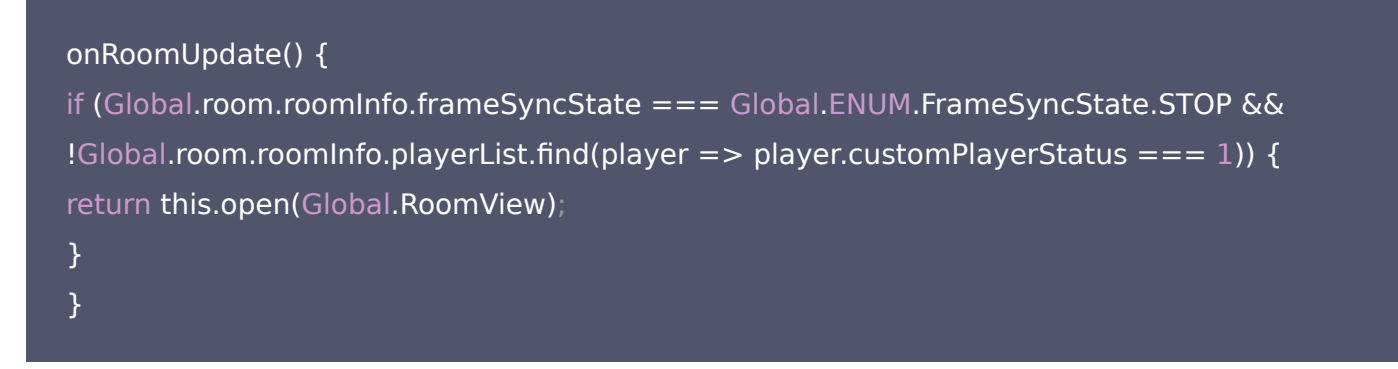

5. 在 onInit 方法、startFrameSync 的回调中绑定 onRoomUpdate。示例代码如下:

```
onlnit() {
// ...
if (Global.room.roomInfo.frameSyncState !== Global.ENUM.FrameSyncState.START) {
// 调用 startFrameSync 接口
this.startFrameSync();
} else {
Global.room.onUpdate = this.onRoomUpdate.bind(this);
}
// ...
}
// ...
```

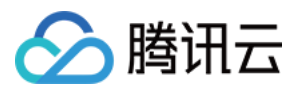

// 开始帧同步

```
startFrameSync() {
const func = () => Global.room.startFrameSync({}, event => {
if (event.code !== Global.ErrCode.EC_OK) {
return this.dialog("操作失败,是否重试? ", () => func());
}
Global.room.onUpdate = this.onRoomUpdate.bind(this);
});
func();
}
```

6. 在 onDestroy 中清除 onUpdate、onFrame 回调。示例代码如下:

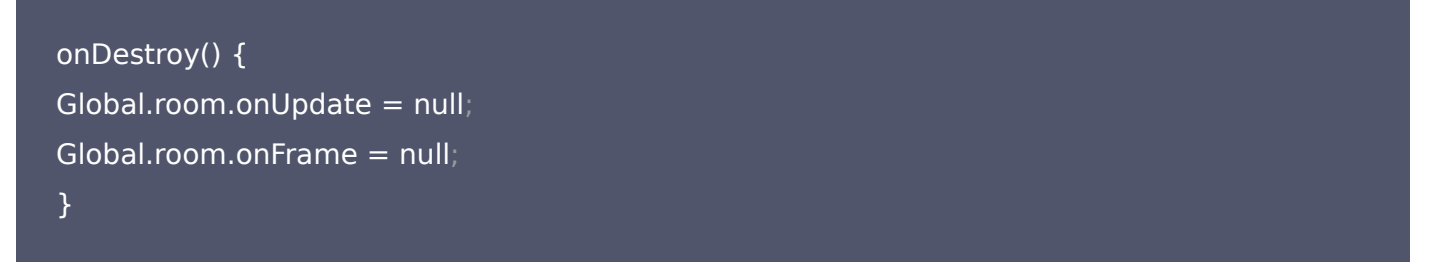

7. 编译代码,在模拟器中进入 GameView 游戏页开始帧同步,然后单击**结束帧同步**,界面将跳转到 RoomView 房间页,并且玩家状态为**未准备**。

GameView 游戏页最终示例代码如下:

```
// 帧同步游戏页面
import * as Util from "../Util.js";
import BaseView from "./BaseView.js";
import Component from "../component/index.js";
const Global = Util.Global;
export default class GameView extends BaseView {
    msgBox;
    constructor() {
    super();
    }
    onlnit() {
    const button = new Component.Button(20, 20, "结束帧同步");
    button.onClick(() => this.stopFrameSync());
    const msgBox = new Component.MsgBox(20, 100, "");
    this.msgBox = msgBox;
```

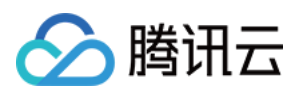

```
this.addComponent(button);
this.addComponent(msgBox);
if (Global.room.roomInfo.frameSyncState !== Global.ENUM.FrameSyncState.START) {
// 调用 startFrameSync 接口
this.startFrameSync();
} else {
Global.room.onUpdate = this.onRoomUpdate.bind(this);
// 修改玩家状态
this.changeCustomPlayerStatus(0);
// 设置广播回调
Global.room.onRecvFrame = this.onRecvFrame.bind(this);
// 开始帧同步
startFrameSync() {
const func = () => Global.room.startFrameSync({}, event => {
if (event.code !== Global.ErrCode.EC OK) {
return this.dialog("操作失败,是否重试?", () => func());
Global.room.onUpdate = this.onRoomUpdate.bind(this);
});
func();
// 停止帧同步
stopFrameSync() {
if (Global.room.frameSyncState === Global.ENUM.FrameSyncState.STOP) {
const func = () => Global.room.stopFrameSync({}, event => {
if (event.code !== Global.ErrCode.EC OK) {
this.dialog("操作失败,是否重试? ", () => func());
});
func();
onRoomUpdate() {
if (Global.room.roomInfo.frameSyncState === Global.ENUM.FrameSyncState.STOP &&
!Global.room.roomInfo.playerList.find(player => player.customPlayerStatus === 1)) {
```

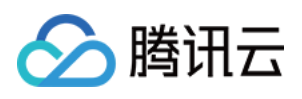

```
return this.open(Global.RoomView);
}
// 修改用户状态
changeCustomPlayerStatus(customPlayerStatus) {
const changeCustomPlayerStatusPara = { customPlayerStatus };
const func = () => Global.room.changeCustomPlayerStatus(changeCustomPlayerStatusPara,
event => {
if (event.code !== Global.ErrCode.EC OK) {
this.dialog("操作失败,是否重试? ", () => func());
});
func();
// 玩家发送帧消息
sendFrame() {
const data = {
name: Global.name,
action: "random",
number: Math.ceil(Math.random() * 100),
Global.room.sendFrame({ data });
frameId = 0;
frameltems = [];
onRecvFrame(event) {
// 在这里处理帧广播
const frameId = event.data.frame.id;
// 每隔 15 帧发送一次帧消息
if (frameld > this.frameld + 15) {
this.frameId = frameId:
this.sendFrame();
// 记录帧广播消息
if (event.data.frame.items) {
this.frameItems = this.frameItems.concat(event.data.frame.items);
}
```

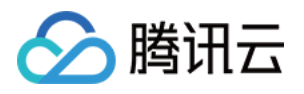

```
drawFrameItems() {
// 只显示5行
const max = 5;
if (this.frameltems.length > max) this.frameltems = this.frameltems.slice(this.frameltems.le
ngth - max);
let msg = "";
this.frameItems.forEach(item => {
msg += item.data.name + " : " + item.data.number + "\n";
});
this.msgBox.setText(msg);
}
onUpdate() {
// 渲染层不断更新页面
this.drawFrameItems();
onDestroy() {
Global.room.onUpdate = null;
Global.room.onFrame = null;
Global.GameView = GameView;
```

至此,整个 HelloWorld 示例结束,单击 这里 下载完整代码。

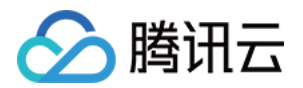

## 案例讲解 Cocos 引擎案例

最近更新时间: 2022-03-29 14:11:37

#### △ 注意:

由于产品逻辑已无法满足游戏行业技术发展,游戏联机对战引擎 MGOBE 将于2022年6月1日下线,请您 在2022年5月31日前完成服务迁移。

## 案例说明

本文档通过一个完整的 DEMO,指导您如何通过 Cocos 引擎使用游戏联机对战引擎。

## 前提条件

已下载并安装 Cocos Creator (V2.1.0以上版本)。

### 操作步骤

1. 打开 Cocos Creator,新建一个"腾讯云联机对战游戏范例"工程。(您也可下载 游戏范例工程代码,自行导入工程)

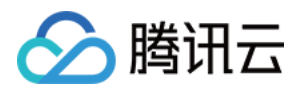

| •••                |             | 0                          | Cocos Creat     | or v2.2.2-mgobe.2                |                                                                                                  |        |                       |   |
|--------------------|-------------|----------------------------|-----------------|----------------------------------|--------------------------------------------------------------------------------------------------|--------|-----------------------|---|
| 最近打开项目             | 新建项目        | 打开其他项目                     | 动态              | 教程                               | ٩                                                                                                | Search |                       | 9 |
|                    |             | Examples                   |                 | Hello World                      |                                                                                                  | Туне   | peScript<br>lloWorld! |   |
| 空白                 | 项目          | 范例集合                       |                 | Hello World                      |                                                                                                  | Hello  | o TypeScript          |   |
|                    |             | 腾讯云                        |                 |                                  |                                                                                                  |        |                       |   |
|                    |             | 联机对战游戏范                    | 古例              | 演示自定义网页预览模板                      | i                                                                                                |        |                       |   |
| 通过一款简单的            | 游戏,展示腾讯云-小游 | 就联机对战引擎(MGOBE)的原           | ;间管理、匹配管;       | 理、帧同步、状态同步使用方式及使用                | 效果。                                                                                              |        |                       |   |
| /Users/            |             |                            |                 |                                  |                                                                                                  | 浏览     | 新建项目                  |   |
| 通过一款简单的<br>/Users/ | 游戏,展示腾讯云-小游 | <b>联机对战游戏</b> 有<br>联机对战游戏有 | ō例<br>6间管理、匹配管5 | 演示自定义网页预览模板<br>理、帧同步、状态同步使用方式及使用 | i<br>;<br>;<br>;<br>;<br>;<br>;<br>;<br>;<br>;<br>;<br>;<br>;<br>;<br>;<br>;<br>;<br>;<br>;<br>; | 浏宽     | 新建项目                  |   |

- 2. 新建完成后,您将得到一个工程包,结构如下图所示:
  - assets: 该目录下为所有客户端代码,游戏联机对战引擎的客户端 SDK 已导入该目录。所有的客户端逻辑,可在 assets\script 目录下查看。
  - 。 serverless: 该目录下为工程的服务端代码,包括游戏联机对战引擎的实时服务器框架。

| 名称                    | ^ |
|-----------------------|---|
| assets                |   |
| creator.d.ts          |   |
| export                |   |
| jsconfig.json         |   |
| library               |   |
| local                 |   |
| packages              |   |
| project.json          |   |
| README.md             |   |
| serverless            |   |
| settings              |   |
| temp                  |   |
| 🔤 template-banner.png |   |
| template.json         |   |
| tsconfig.json         |   |
|                       |   |

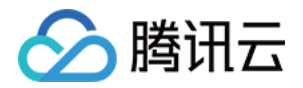

- 3. 进入 Cocos Creator 主界面,单击顶部工具栏的"
- 》"按键,运行当前 DEMO。通过浏览器打开的界面如

#### 下图所示:

|                                                                                            |    |          | 小游戏联机对战引擎           |            |          |
|--------------------------------------------------------------------------------------------|----|----------|---------------------|------------|----------|
|                                                                                            |    |          |                     |            | 案例合集     |
| 当前游戏ID                                                                                     |    | 游戏Key    | 域名                  |            | 示例使用教程 🖸 |
|                                                                                            |    |          |                     |            |          |
|                                                                                            |    |          |                     |            |          |
|                                                                                            |    |          | 体验小游戏联机对战引擎         |            |          |
|                                                                                            |    |          |                     |            |          |
|                                                                                            |    |          |                     |            |          |
| 暂无日志信息<br>rame time (ms) 1.5                                                               |    |          |                     |            |          |
| ramenate (FPS) 59.91<br>raw call 30<br>lame Logic (ms) 0.2<br>enderter (ms) 1.3<br>VebGL 0 | 糖讯 | 云MGOBE范例 | (请在两个浏览器窗口运行当前demo, | 体验通信同步效果 ) |          |

#### ▲ 注意

- 由于当前 DEMO 演示联机功能,请您复制地址,在两个浏览器窗口运行当前 DEMO,以便您体验通信 同步效果。
- 当前窗口展示的游戏 ID、游戏 Key、域名,为体验 DEMO 专用的游戏信息,当同时体验的用户较多时,可能产生通信延迟或卡顿。为了更好的体验效果,建议您替换为私有的游戏 ID、游戏 Key、域名。

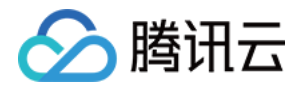

#### 4. 单击**体验游戏联机对战引擎**进入如下页面,并单击**初始化**,开始体验。

| ← 返回                                                                                                    | 腾讯云 小游戏联机; | 对战引擎         |                 |             |                           |  |
|----------------------------------------------------------------------------------------------------|------------|--------------|-----------------|-------------|---------------------------|--|
|                                                                                                    | 〇初始化       |              |                 |             |                           |  |
|                                                                                                    |            |              | $(\mathbf{x})$  |             | $\left( \uparrow \right)$ |  |
|                                                                                                    | 创建房间       |              | 随机匹配            |             |                           |  |
|                                                                                                    |            |              |                 |             |                           |  |
| 暂无日志信息                                                                                                    |            |              |                 |             |                           |  |
| Frame time (ms) 1.2<br>Framerate (FPS) 60.07<br>Draw call 28<br>Game Logic (ms) 0.17<br>Renderer (ms) 1.03<br>WebGL 0 |            | 腾讯云MGOBE范例(认 | 青在两个浏览器窗口运行当前de | emo,体验通信同步效 | 果)                        |  |

#### 。通过"创建房间"、"随机匹配"、"加入房间"三种方式,体验加入一个游戏房间功能

- a. 单击创建房间,您可直接加入一个游戏房间。
- b. 单击**随机匹配**,MGOBE 将按照预设的匹配规则为您匹配其他玩家并加入游戏房间。您需要在另一个浏览 器运行页面同步单击**随机匹配**,使两个浏览器被分配进同一个房间。
- c. 当您已经加入一个游戏房间后,可获取当前房间号,并在其他浏览器窗口通过指定的房间号加入游戏房间。

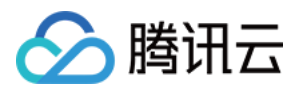

#### 。 体验房间内消息发送功能

|                                                                                                    |          |           | 小游戏联标              | 机对战马    | 擎        |         |        |       |
|----------------------------------------------------------------------------------------------------|----------|-----------|--------------------|---------|----------|---------|--------|-------|
| 当前游戏ID                                                                                                    | 当前3      | 元家ID      | 当前房间ID             |         | 房间在线人    | 数 2 [   | [→离开房间 | ①解散房间 |
| 房间内发消息                                                                                                    | 实时服务器    | 状态同步      | 帧同步                |         |          |         |        |       |
| hello                                                                                                    |          |           |                    |         |          |         |        |       |
|                                                                                                    |          |           |                    |         |          |         |        | hi 😲  |
| 在此输入文字…                                                                                                    |          |           |                    |         |          |         |        | 发送    |
| 止在初始化 SDK<br>正在初始化 SDK<br>初始化 SDK 成功<br>正在创建房间<br>创建房间成功,房间D:<br>广播:玩家运房<br>正在发送房间消息<br>发送房间消息成功                        | a5fnWPZy |           |                    |         |          |         |        |       |
| Frame time (ms) 1.19<br>Framerate (FPS) 55.95<br>Draw call 547<br>Game Logic (ms) 0.08<br>Rendeter (ms) 1.13<br>WebGL 0 |          | 腾讯云MGOBE范 | <b>6)</b> (请在两个浏览器 | ¥窗口运行当前 | jdemo,体验 | 通信同步效果) |        |       |

选择"房间内发消息",输入文字并发送,在两个浏览器窗口可以看到消息发送的同步效果。(只有房主可以 切换房间内的消息通信方式)

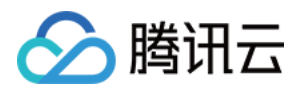

#### 。 体验实时服务器状态同步功能

| 小游戏联机对战引擎                                                                                                    |                                            |                       |                    |              |  |  |  |
|----------------------------------------------------------------------------------------------------|--------------------------------------------|-----------------------|--------------------|--------------|--|--|--|
| 当前游戏ID                                                                                                    | 当前玩家ID                                     | 当前房间ID                | 房间在线人数 2           | [→离开房间 ①解散房间 |  |  |  |
| 房间内发消息                                                                                                    | 实时服务器状态同步                                  | 帧同步                   |                    |              |  |  |  |
| 向上 (W)                                                                                                    |                                            |                       |                    |              |  |  |  |
| 向下 (S)                                                                                                    |                                            |                       |                    |              |  |  |  |
| 向左(A)                                                                                                    | 我<br>(•••••••••••••••••••••••••••••••••••• |                       |                    |              |  |  |  |
| 向右 (D)                                                                                                    |                                            |                       |                    |              |  |  |  |
| 初始化 SDK 成功<br>正在创建房间<br>创建房间成功,房间ID:;<br>广播:玩家运房<br>正在发送房间消息<br>发送房间消息成功<br>正在修改房间自定义信息<br>修改房间自定义信息成功             | a5fnWPZy<br>为:实时服务器状态同步                    |                       |                    |              |  |  |  |
| Frame time (ms) 1.47<br>Framerate (FPS) 53.68<br>Draw call<br>Game Logic (ms) 0.1<br>Randeter (ms) 1.37<br>WebGL 0 | 腾讯云MGOBE                                   | E <b>范例</b> ( 请在两个浏览器 | 窗口运行当前demo,体验通信同步效 | 果 )          |  |  |  |

- a. 选择"实时服务器状态同步",当前页面有4个方向按键,可以控制玩家运动。此处运动逻辑在服务端进行 计算,默认的运动逻辑为一次点击运动一格。您可在 serverless 框架下查看修改实时服务器代码。
- b. 如需体验修改实时服务器逻辑代码,可将 DEMO 首页的游戏信息替换为您的私有游戏信息,并修改实时服务器代码,通过 Cocos Creator 服务面板一键发布,或在腾讯云控制台发布您的实时服务器代码。

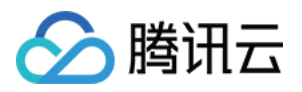

#### 。 体验帧同步功能

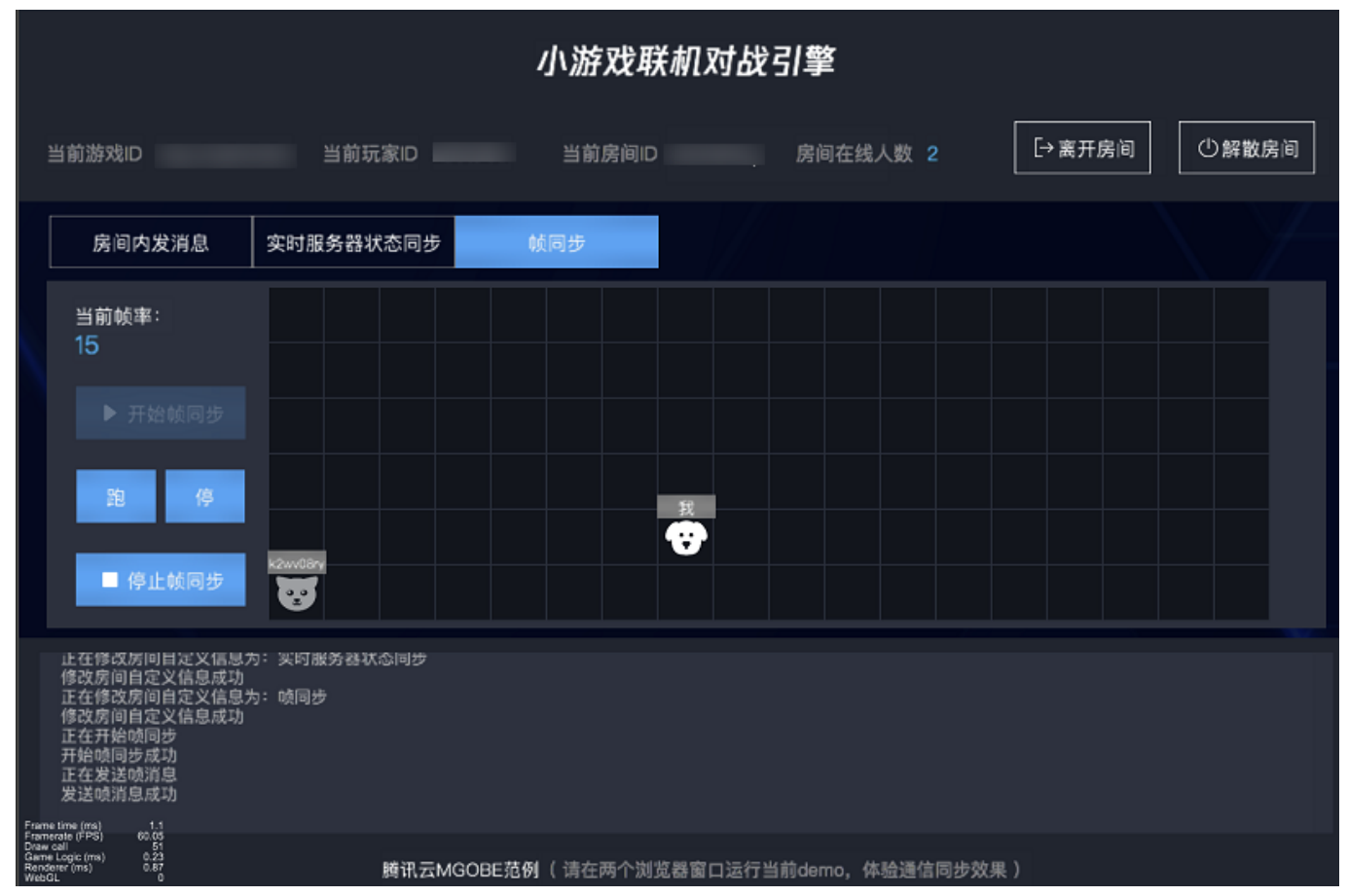

选择"帧同步",当前页面的操作面板有4个按键,**开始帧同步、跑、停、停止帧同步**;您需要先单击**开始帧** 同步,方可操作**跑/停**控制玩家移动。

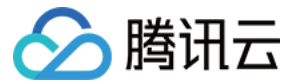

## LayaAir 引擎案例

最近更新时间: 2022-03-29 14:11:41

#### ▲ 注意:

由于产品逻辑已无法满足游戏行业技术发展,游戏联机对战引擎 MGOBE 将于2022年6月1日下线,请您 在2022年5月31日前完成服务迁移。

## 案例说明

本文主要介绍通过 LayaAir 引擎开发实践游戏联机对战的帧同步和状态同步。

## 帧同步开发实践 -《猪猪对战》

开发实践帧同步的双人对战小游戏《猪猪对战》。

- 1. 下载 猪猪对战游戏源码,解压得源码文件。
- 2. 在游戏联机对战引擎控制台,开通游戏联机对战引擎服务,获取游戏 ID、游戏 KEY、域名等。详情请参见 <mark>开通</mark>服务。
- 3. 在游戏联机对战引擎控制台,新建匹配、创建匹配规则,获取匹配 code。详情请参见 匹配配置。
- 4. 使用 LayaAir 直接打开源码文件 Demo,即可快速构建猪猪对战游戏。详细的构建步骤见猪猪对战 视频教程。

#### 游戏部分页面展示

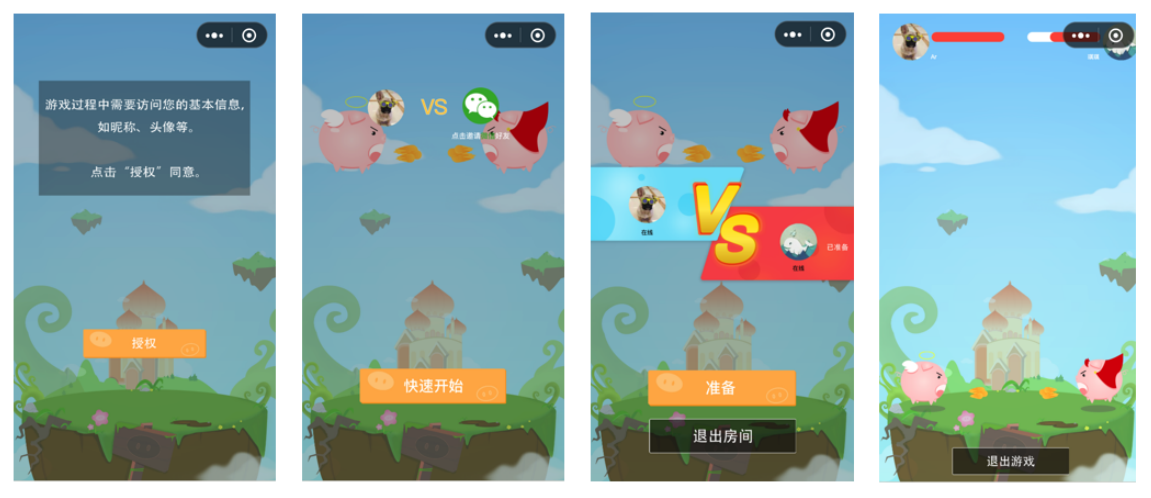

授权页

首页

房间页

对战页

## 状态同步开发实践 - 《题题对战》

开发实践状态同步的答题游戏《题题对战》。

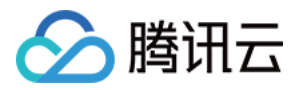

- 1. 下载 题题对战游戏源码,解压得源码文件。
- 2. 在游戏联机对战引擎控制台,开通游戏联机对战引擎服务,获取游戏 ID、游戏 KEY、域名等。详情请参见 开通 服务。
- 3. 在游戏联机对战引擎控制台,新建匹配、创建匹配规则,获取匹配 code。详情请参见 匹配配置。
- 4. 在游戏联机对战引擎控制台,创建 <mark>实时服务器</mark>,上传您的代码,发布服务,最终实现游戏的状态同步。
- 5. 用 LayaAir 直接打开代码文件中的客户端文件,即可快速构建题题对战游戏。详细的构建步骤见题题对战 视频

| 教程。      |                 |             |      |
|----------|-----------------|-------------|------|
| 名称       | 修改日期            | 类型          | 大小   |
| 鷆 客户端    | 2019/8/22 22:52 | 文件夹         |      |
| 퉬 实时服务器  | 2019/8/22 23:33 | 文件夹         |      |
| DS_Store | 2019/8/22 23:33 | DS_STORE 文件 | 7 KB |

#### 游戏部分页面展示

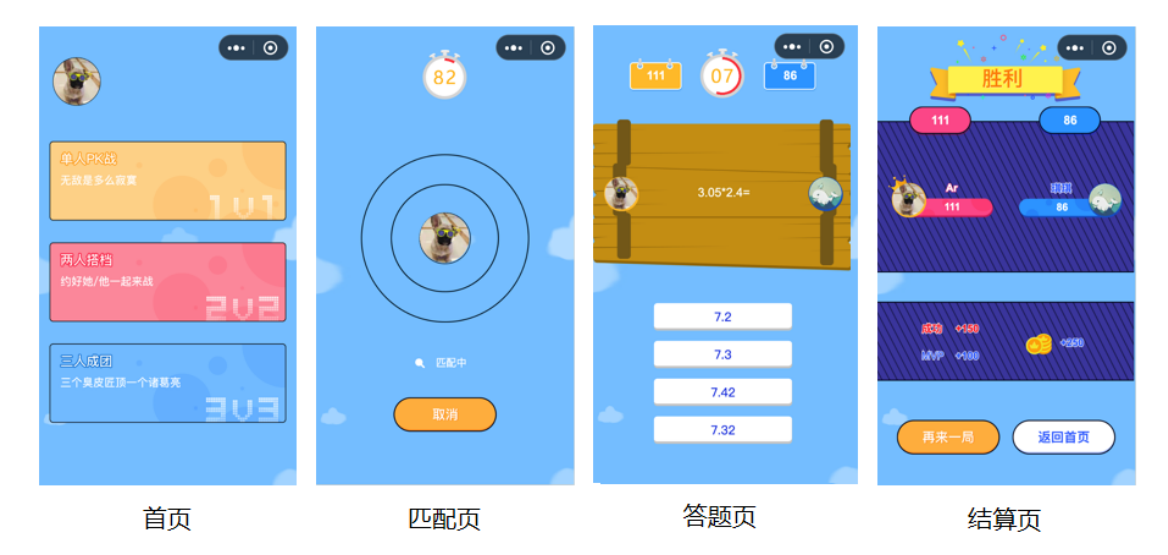

## 对战答题小游戏案例

最近更新时间: 2022-01-10 15:46:43

#### △ 注意:

🕥 腾讯云

因产品策略调整,游戏联机对战引擎后续将与云开发 CloudBase 整合为新产品形态,现将该产品保持维护状态,不再接收新用户使用申请,老用户仍可正常使用。

## 案例说明

本文主要介绍一款使用 MGOBE 开发实现的对战答题游戏。这款小游戏已在微信平台上线,作为科学防疫知识的科 普工具用于公益用途。现将这款小游戏开源,方便更多开发者学习和使用 MGOBE 的能力。

• 您可 点击这里 下载游戏源码。

#### ? 说明

本文主要从玩法和交互角度进行简单介绍,具体的使用说明请您参考代码包中的 Readme 文档。

• 您可使用手机扫描下方小游戏码进行体验。

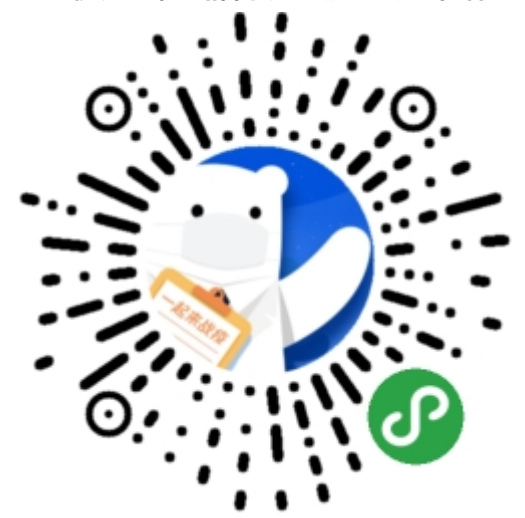

## 游戏玩法

- 双人对战答题。
- 个人测评小考场。

## 游戏交互流程

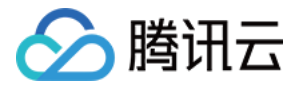

### 获取用户信息权限

- 1. 进入小游戏活动界面,游戏加载完成后,点击**开始**。
- 在弹出获取微信个人信息权限提示页面,点击**允许**。(请通过个人信息授权并保存个人信息,否则您将为游客状态。)

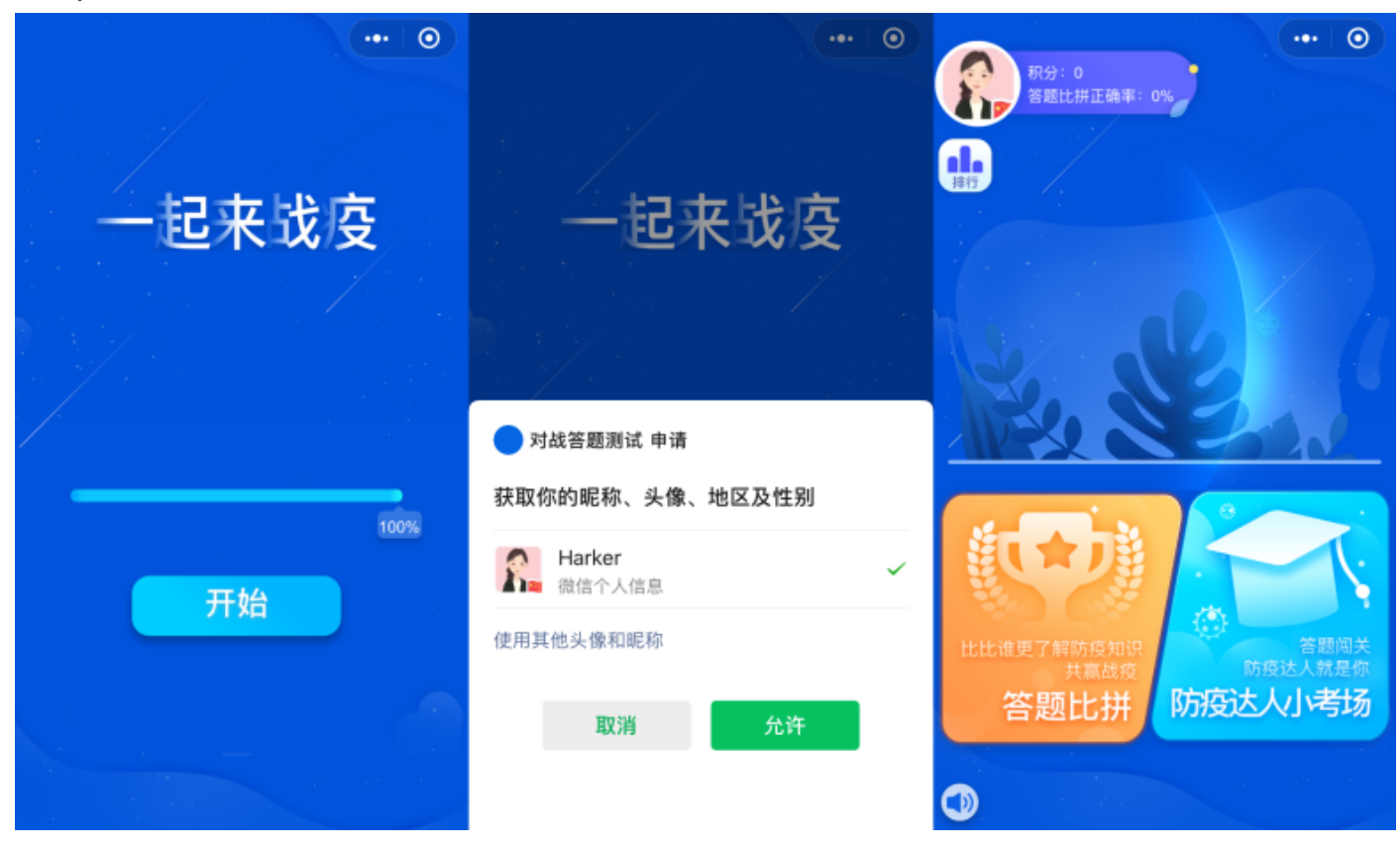

#### 进入游戏主界面

授权成功后,即可进入游戏主界面。主界面功能模板一共分为4部分显示:

- 个人信息:头像、积分、答题比拼正确率。
- 排行榜: 好友排行、世界排行。
- 双人对战答题。

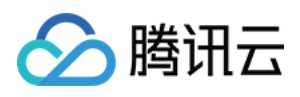

#### • 个人测评小考场。

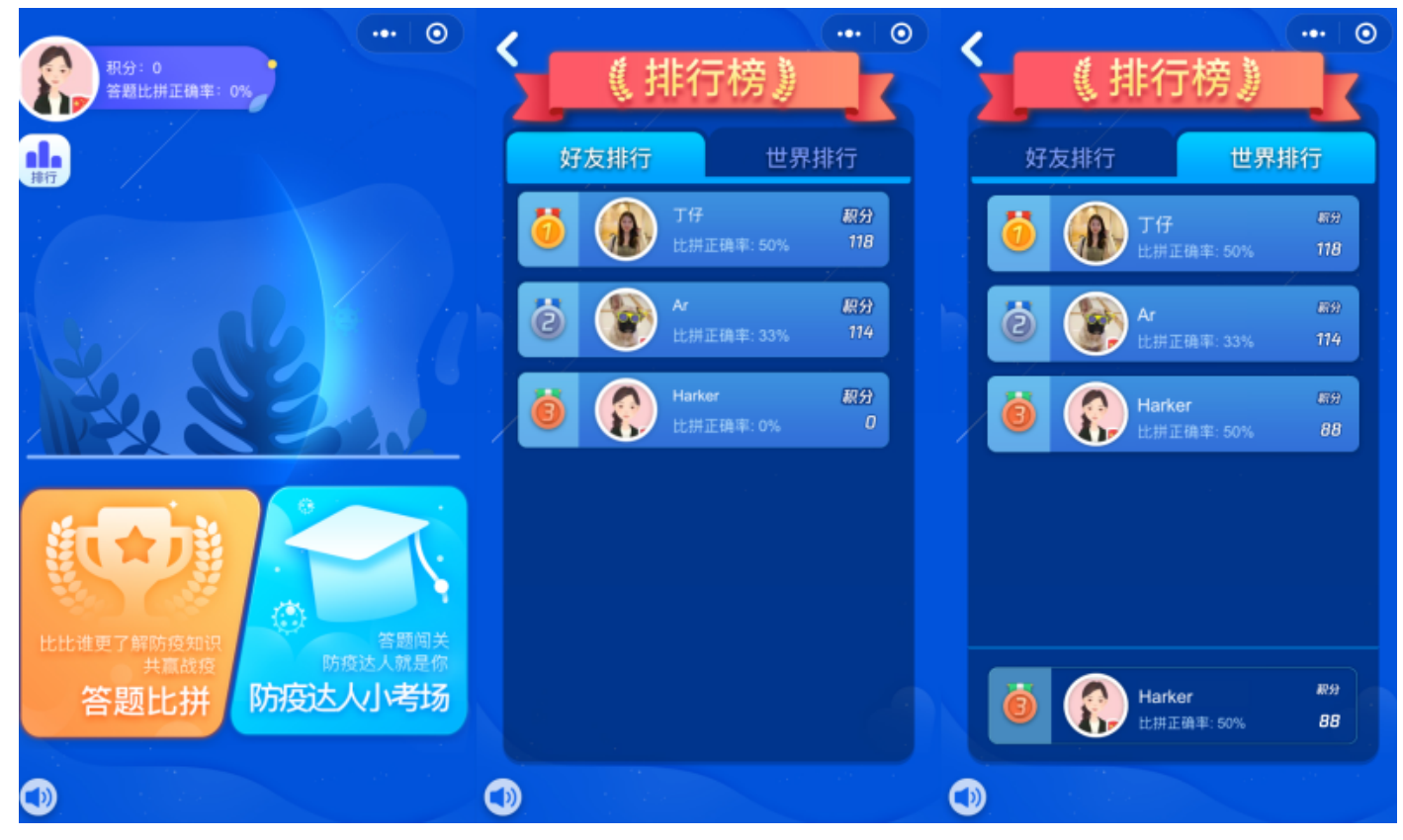

#### 双人对战答题

双人对战答题,玩家可以邀请好友或在线匹配,进行1v1的答题对战。每局6题,根据每题的正确作答时间进行计分,得分高者获胜并赢得积分。玩家作答时,双方的作答状态都会进行同步,营造良好的交互体验和游戏紧张感。

1. 点击**答题比拼**,即可进入答题比拼主界面,玩家可以邀请好友或在线匹配,进行1v1的答题对战。

。 邀请好友

点击邀请好友,即可分享邀请链接给微信好友,邀请好友答题比拼。

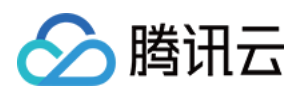

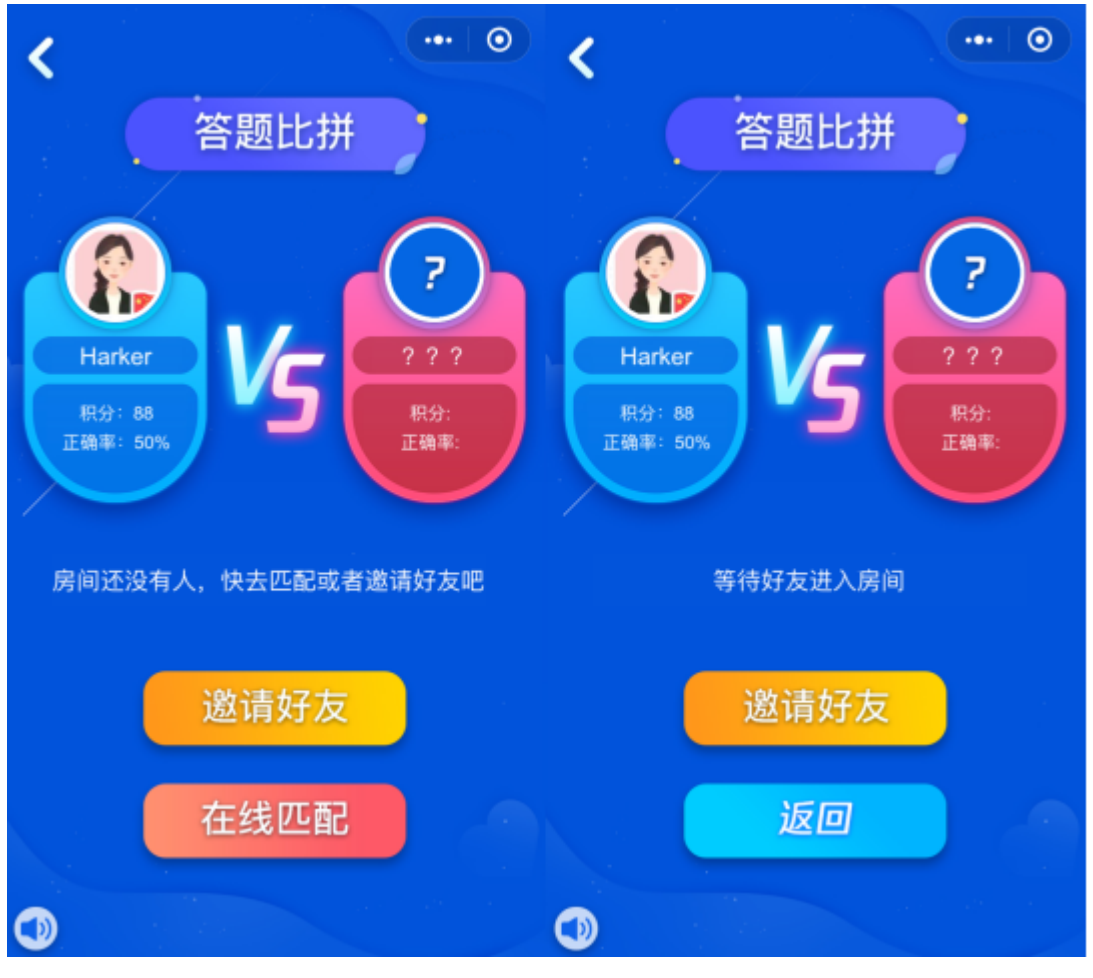

。 在线匹配

点击**在线匹配**,即可匹配网友答题比拼。

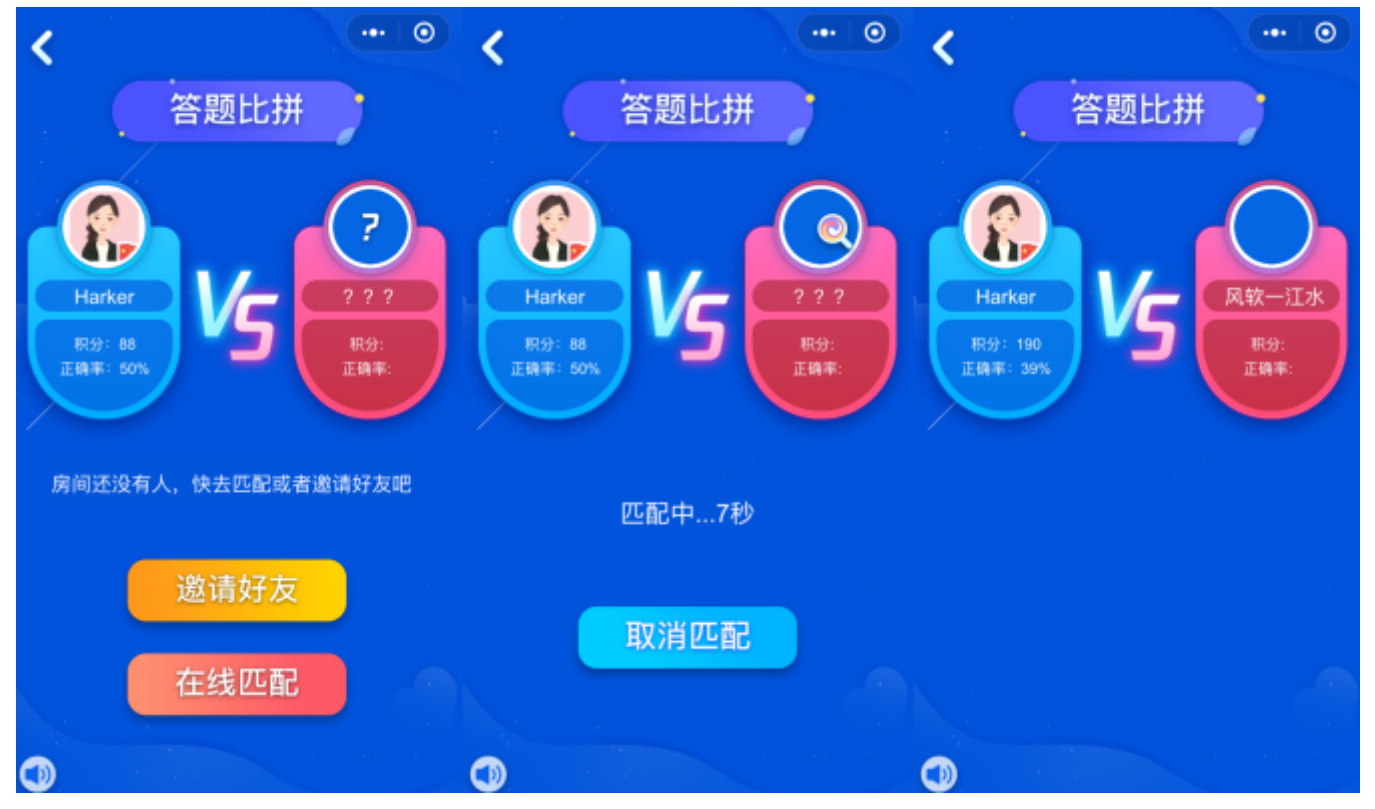

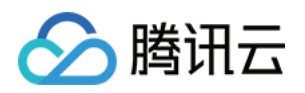

进入答题界面后,倒计时开始,玩家只需选择正确答案,即可获得积分,可实时观察双方答题进度以及积分情况,在点击答题选项的同时就会展现出正确答案以及获得的积分,答得越快越正确答题积分就越高。

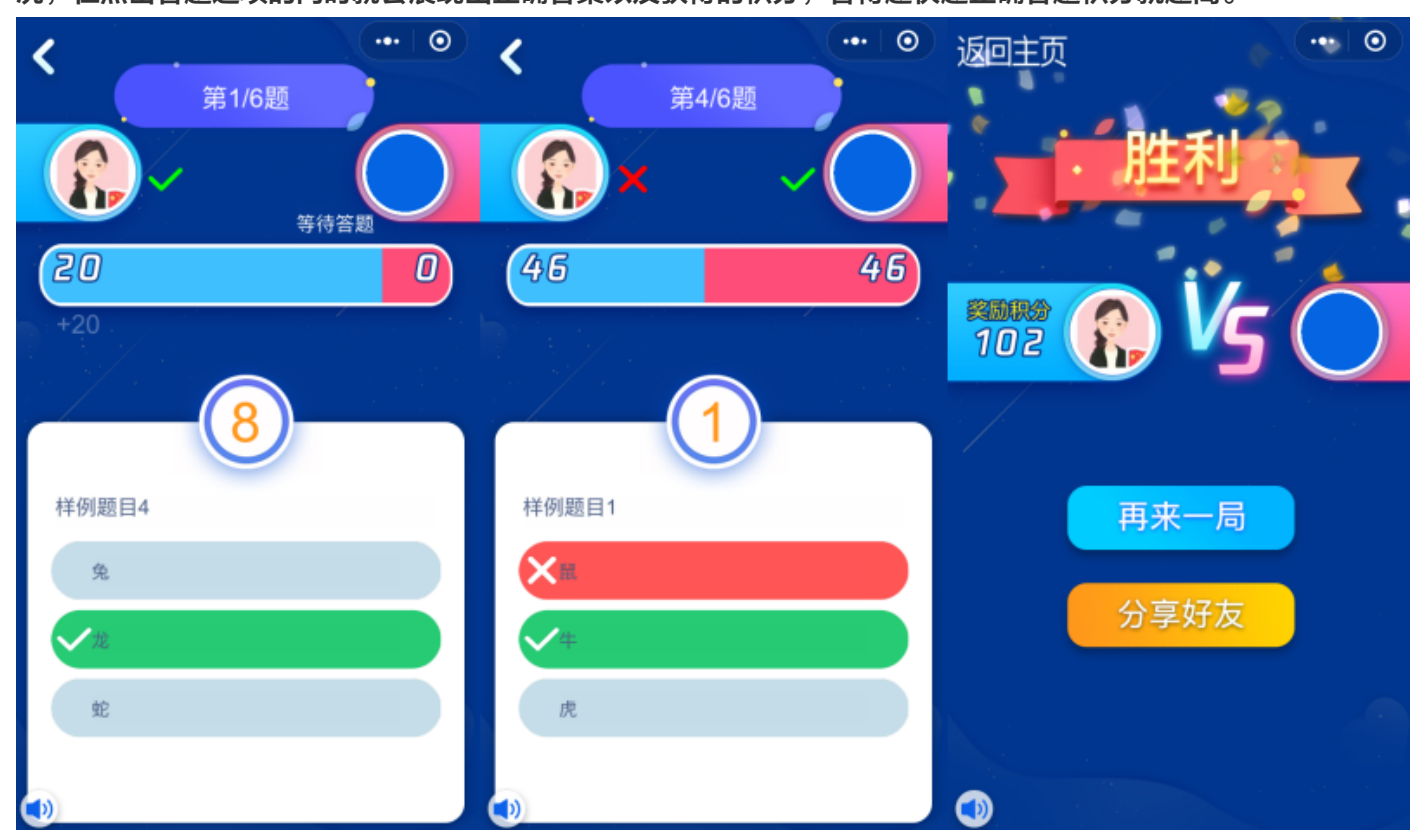

## 个人测评小考场

个人测评小考场是针对某一类知识设计的一份10道题的考卷,玩家单人作答,答完后可获得所有题目的错误详解。 测评小考场的题目包括单选和多选,相比于对战玩法强调的趣味性,测评小考场的难度更高,知识点更全面,适合 希望快速学习知识的玩家。

1. 点击防疫达人小考场,即可进入个人测评小考场,一共10题。

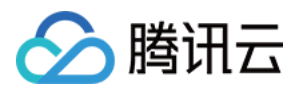

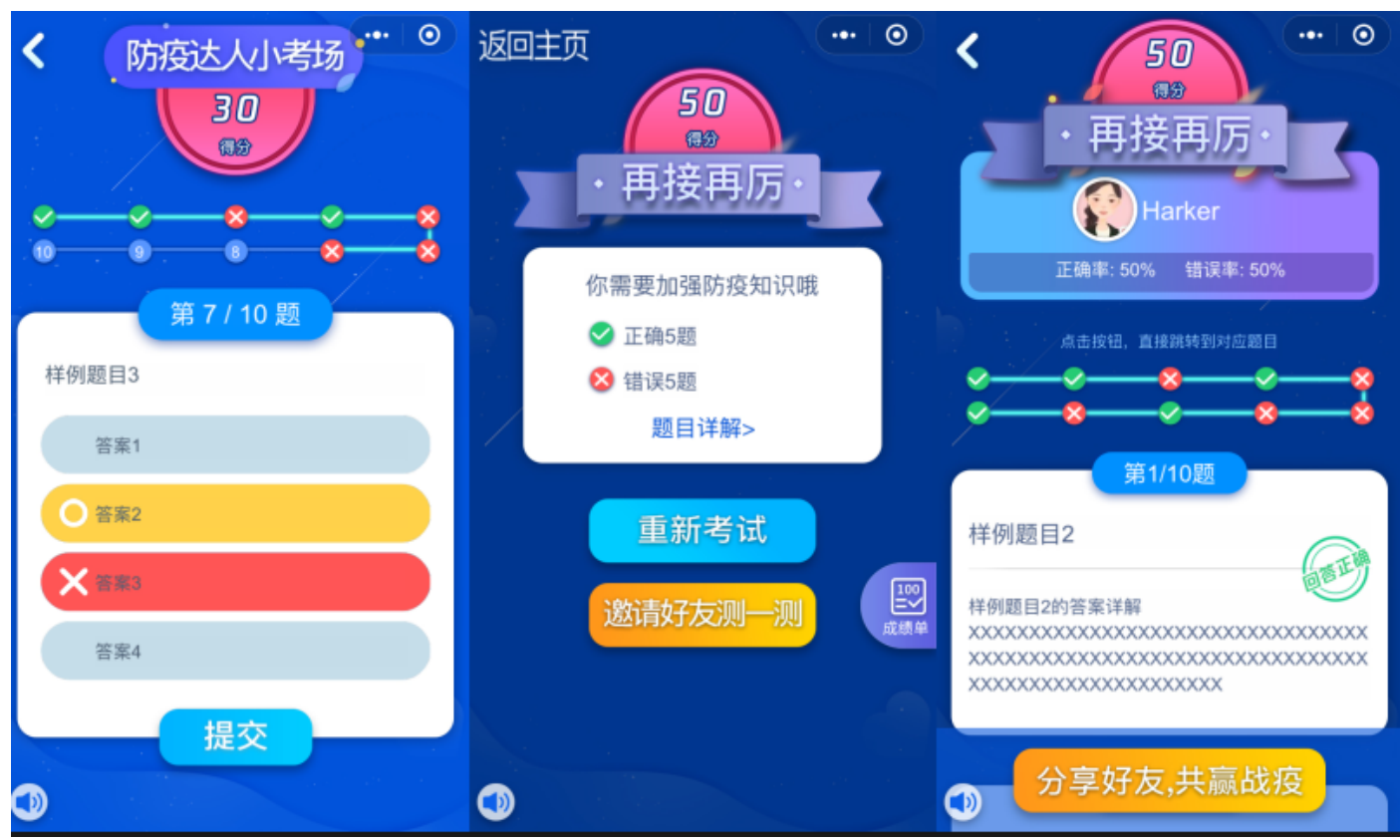

#### 2. 选择答案后,单击**提交**,即可获取结果,答题结束后可获得个人成绩单、题目详解。

#### 背景音乐音效

为了使游戏表现形式丰富,这款小游戏使用 <mark>正版曲库直通车</mark> 添加音效和背景音乐。在游戏首页、对战答题页和个人 测评小考场页,分别挑选三首自带版权的背景音乐,来呈现不同玩法页面的氛围。